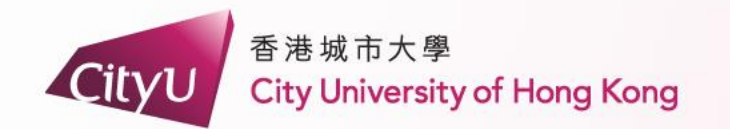

# AIMS Demonstration

# Local Students

(Without hall experience or staying in the hall less than 120 days cumulatively

專業 創新 胸懷全球 Professional・Creative For The World

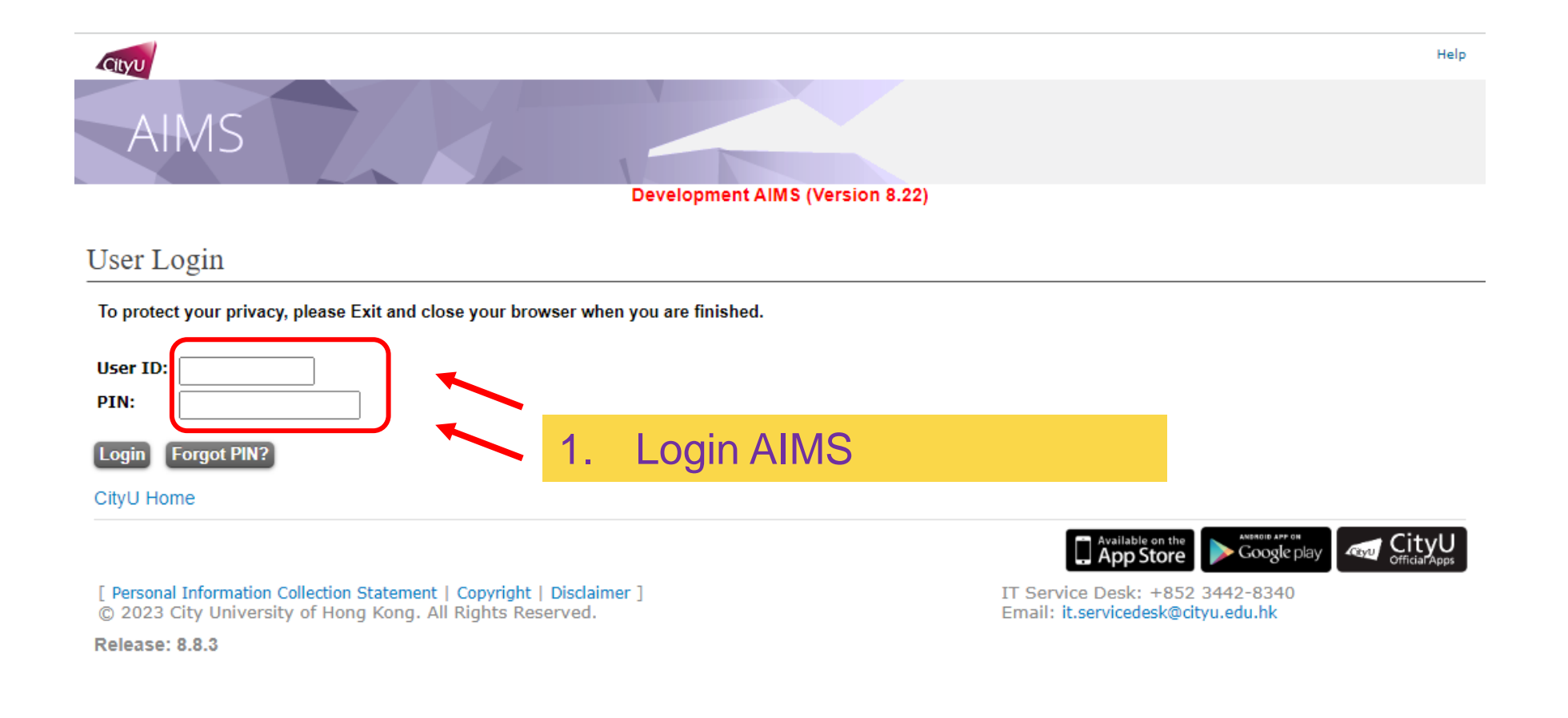

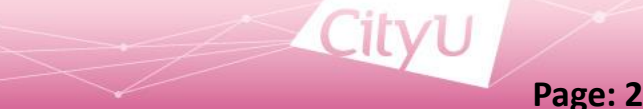

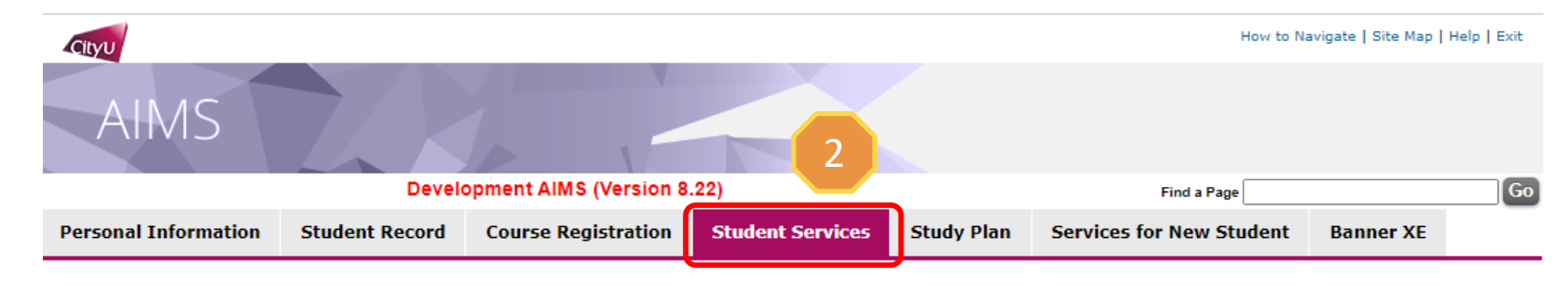

#### Student Services

- Online Teaching
- Student Helper and Campus Internship Scheme
- Confirmation of Commencement Attendance
- Congregation Job Supplementary Information
- JobPlus Vacancies
- Learning and Study Strategies Inventory (LASSI)
- Lynda.com Online Learning
- On-line Application for In-house Student Development Courses
- Outbound Student Exchange Application
- Scholarship and Financial Aid
- Student Locker

3

#### Student Residence

- Central Repository on Student Development Activities (CRESDA)
- Counselling Service
- Request for Student Visa/Entry Permit Sponsorship
- Mental Assessment Corner
- Campus Access Registration for Graduation Photography
- Student Volunteers Registration
- Student Residence (New)

### 2. Click "Student Services"

3. Click "Student Residence"

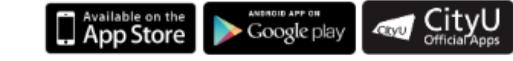

IT Service Desk: +852 3442-8340 Email: it.servicedesk@cityu.edu.hk

[ Personal Information Collection Statement | Copyright | Disclaimer ] © 2023 City University of Hong Kong. All Rights Reserved.

Release: 8.8.3

| CityU                |                |                        |                  | Retur      | rn to Student Services Menu   How to Na | avigate   Site Map | Help   Exit |
|----------------------|----------------|------------------------|------------------|------------|-----------------------------------------|--------------------|-------------|
| AIMS                 |                |                        |                  |            |                                         |                    |             |
|                      | Devel          | opment AIMS (Version 8 | .22)             |            | Find a Page                             |                    | Go          |
| Personal Information | Student Record | Course Registration    | Student Services | Study Plan | Services for New Student                | Banner XE          |             |
|                      |                |                        |                  |            |                                         |                    |             |

#### Student Residence

- 4
- Student Residence Application (Undergraduate Students)
- Student Residence Application (Research Postgraduate Students)
- Student Residence Application (Exchange Students)
- Summer Residence Application (All Students)
- Service Request
- Resident List
- Room Assignment Enquiry
- Resident Profile Survey
- Declaration for accessing CMC via SR

4. Click "Student Residence Application (Undergraduate Students)"

> ANDROID APP ON Available on the App Store ≽ Google play

[ Personal Information Collection Statement | Copyright | Disclaimer ] © 2023 City University of Hong Kong. All Rights Reserved.

Release: 8.8.3

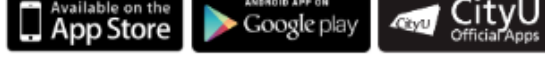

IT Service Desk: +852 3442-8340 Email: it.servicedesk@cityu.edu.hk

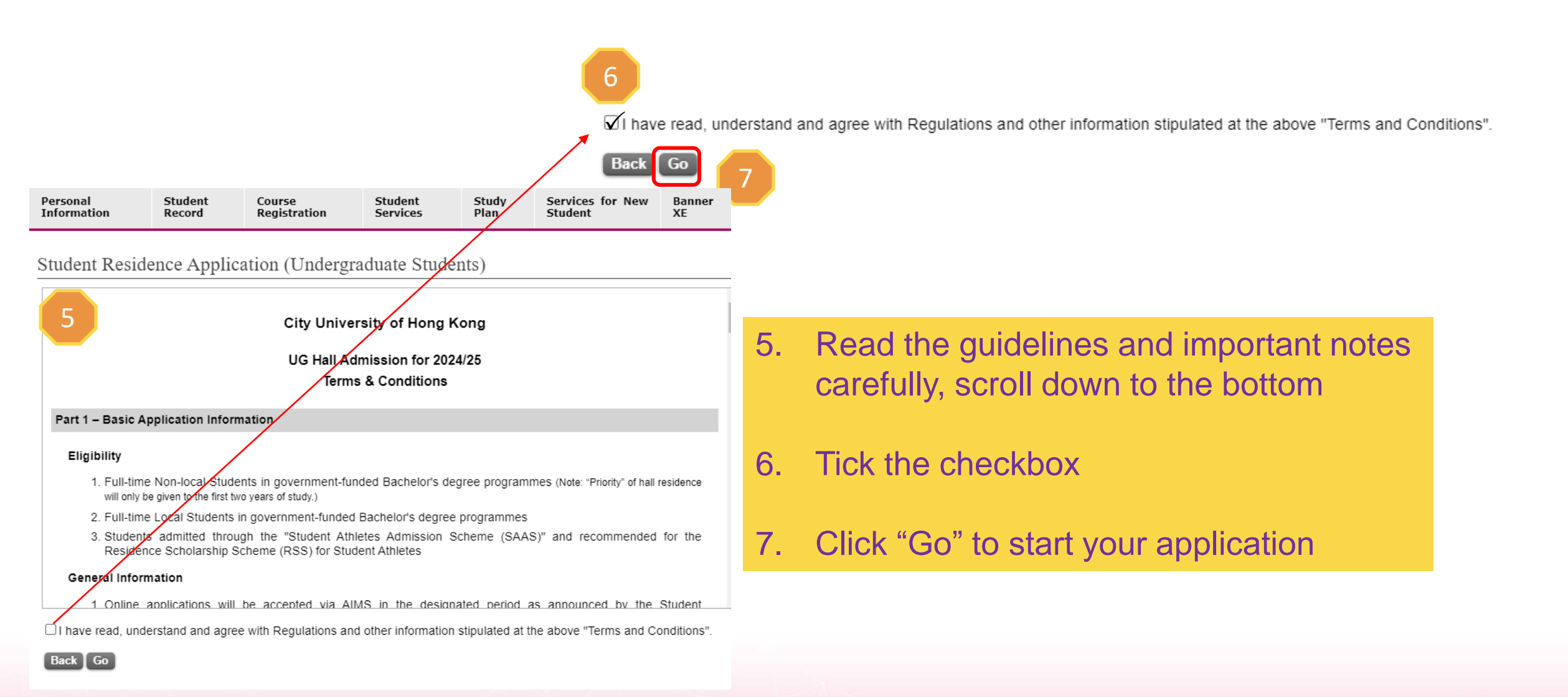

Page: 5

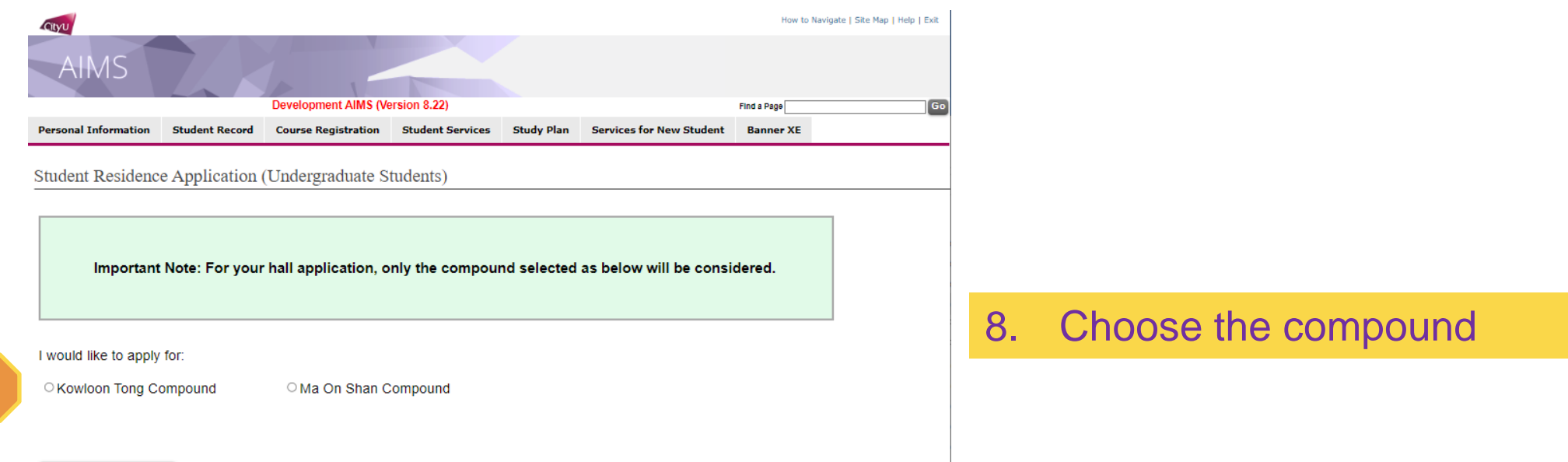

8

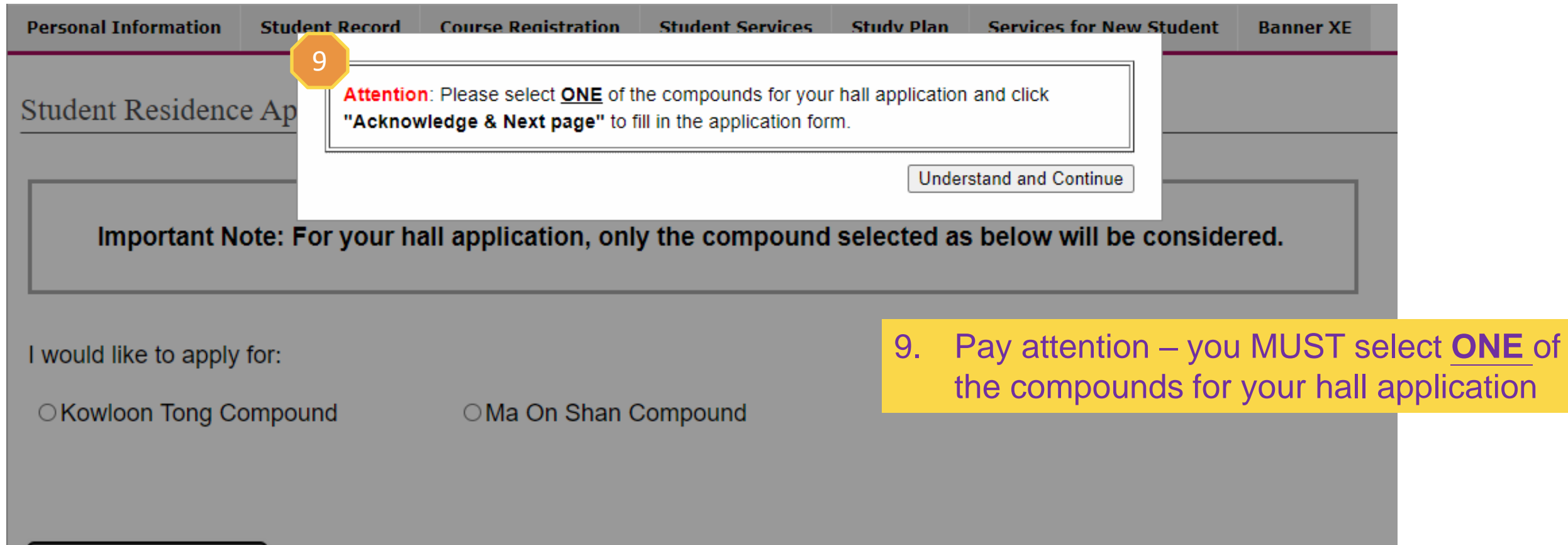

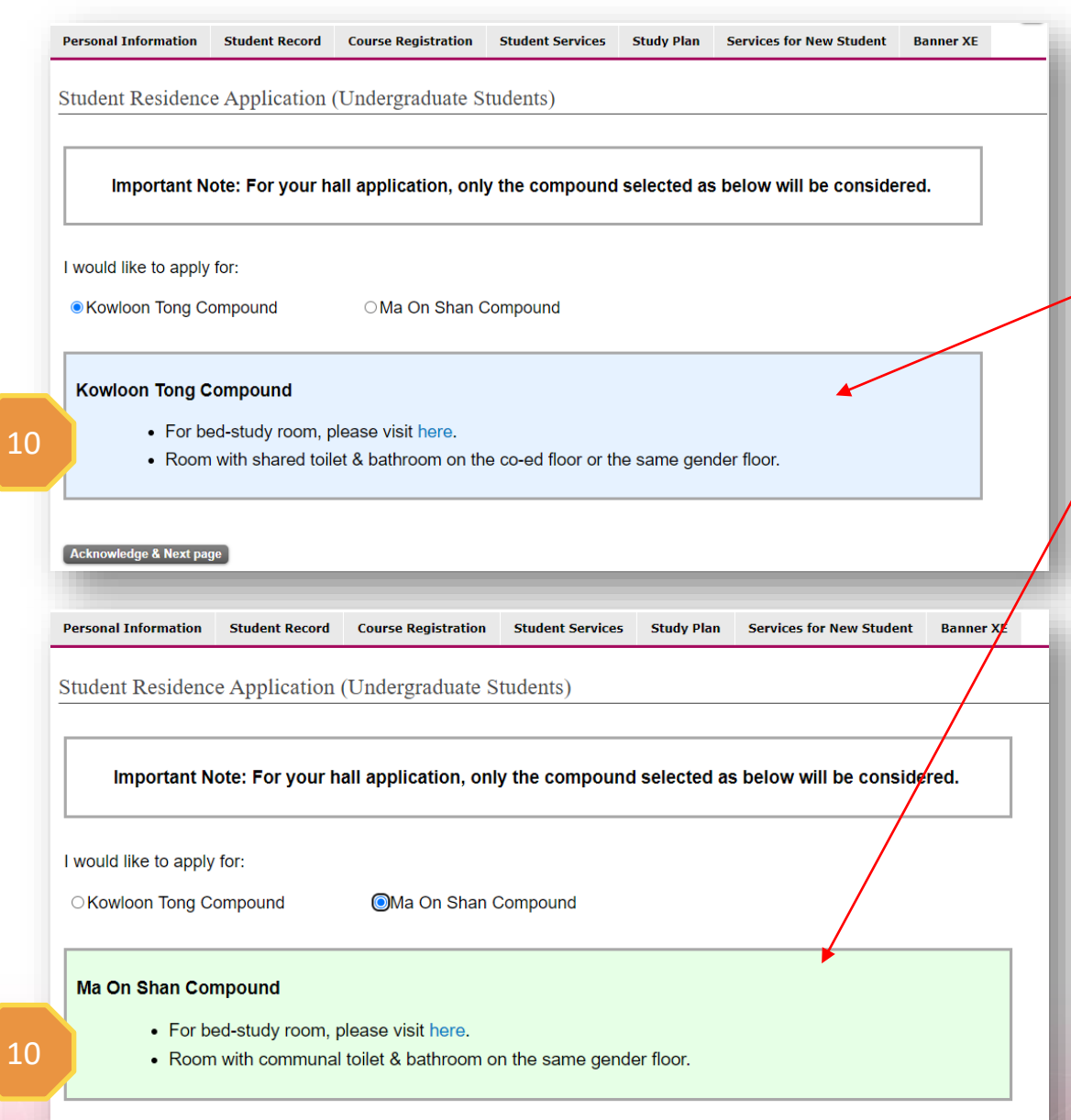

# 10. After selecting the compound, you may read the related information in the box.

Acknowledge & Next page

| ersonal                                                                                                    | Stude                                                                                                    | ent                                                                                                    | Course                                                                                                    | rsion e.zz)                                                                                                    | Student                                                                                                    | Study                                                                                                    | Service                                                                                                    | s for                                                                                                    | New                                                                                                    | Banner                                                                                                    | Go                             |                |              |             |          |
|----------------------------------------------------------------------------------------------------|----------------------------------------------------------------------------------------------------|----------------------------------------------------------------------------------------------------|----------------------------------------------------------------------------------------------------|----------------------------------------------------------------------------------------------------|----------------------------------------------------------------------------------------------------|----------------------------------------------------------------------------------------------------|----------------------------------------------------------------------------------------------------|----------------------------------------------------------------------------------------------------|----------------------------------------------------------------------------------------------------|----------------------------------------------------------------------------------------------------|--------------------------------|----------------|--------------|-------------|----------|
| nformation                                                                                                    | Reco                                                                                                    | rd                                                                                                    | Registra                                                                                                    | tion                                                                                                    | Services                                                                                                    | Plan                                                                                                    | Studen                                                                                                    |                                                                                                    |                                                                                                    | XE                                                                                                    | _                              |                |              |             |          |
| tudent Reside                                                                                                    | nce Ap                                                                                                    | plication                                                                                                    | n (Unde                                                                                                    | rgradua                                                                                                    | te Students                                                                                                    | 5)                                                                                                    |                                                                                                    |                                                                                                    |                                                                                                    |                                                                                                    |                                |                |              |             |          |
| rear: 2024/25                                                                                                    |                                                                                                    |                                                                                                    |                                                                                                    |                                                                                                    |                                                                                                    |                                                                                                    |                                                                                                    |                                                                                                    |                                                                                                    |                                                                                                    |                                | _              |              |             |          |
| Name: PEJC Mam<br>Department: Mark                                                                                                    | r LI (6570)<br>etino                                                                                                    | 3741)                                                                                                    | College                                                                                                    | r Col of B                                                                                                    | App                                                                                                    | plication Date:                                                                                                    | 04 Mar, 2024                                                                                                    |                                                                                                    |                                                                                                    |                                                                                                    |                                |                |              |             |          |
| Programme: Bach<br>Gender: F                                                                                                    | elor o                                                                                                    |                                                                                                    | in Type: L<br>Cohort                                                                                                    | ocal Regul                                                                                                    | ar Student                                                                                                    |                                                                                                    |                                                                                                    |                                                                                                    |                                                                                                    |                                                                                                    |                                |                |              |             |          |
| Local Contact: 168                                                                                                    | 548358<br>Domy citru                                                                                                    | edu hk                                                                                                    |                                                                                                    |                                                                                                    |                                                                                                    |                                                                                                    |                                                                                                    |                                                                                                    |                                                                                                    |                                                                                                    |                                |                |              |             | _/       |
| Contact Address:                                                                                                    | 100                                                                                                    | oh Ombab 7                                                                                                    | 11 Kwai F                                                                                                    | oo Rd N T.                                                                                                    |                                                                                                    |                                                                                                    |                                                                                                    |                                                                                                    |                                                                                                    |                                                                                                    |                                |                |              |             | /        |
| Disability: No                                                                                                    |                                                                                                    | a classific first                                                                                                    |                                                                                                    |                                                                                                    |                                                                                                    |                                                                                                    |                                                                                                    |                                                                                                    |                                                                                                    |                                                                                                    |                                |                |              | 1           |          |
| Before filling Secti                                                                                                    | on I & II, y                                                                                                    | ou are advi                                                                                                    | sed to rea                                                                                                    | d the remin                                                                                                    | iders <u>here.</u>                                                                                                    |                                                                                                    |                                                                                                    |                                                                                                    |                                                                                                    | _                                                                                                    | _                              | -              |              |             |          |
| Please fill in the bo                                                                                                    | xes.                                                                                                    |                                                                                                    |                                                                                                    |                                                                                                    | 0                                                                                                    |                                                                                                    |                                                                                                    |                                                                                                    |                                                                                                    |                                                                                                    |                                | _              | 1            |             |          |
| My home address<br>Home Address                                                                                                    | is the sam                                                                                                    | te as the co                                                                                                    | ntact addr                                                                                                    | ess: 💌 Yes                                                                                                    | U No                                                                                                    |                                                                                                    |                                                                                                    |                                                                                                    |                                                                                                    |                                                                                                    |                                |                | 1            |             |          |
| Flat/Room & Build                                                                                                    | ing: Hnc                                                                                                    | D 0/H Dnm                                                                                                    | 5                                                                                                    |                                                                                                    |                                                                                                    |                                                                                                    |                                                                                                    |                                                                                                    |                                                                                                    |                                                                                                    |                                |                |              |             |          |
| Estate & Street                                                                                                    | Lxbj                                                                                                    | Divoh Qmbi                                                                                                    | sb                                                                                                    |                                                                                                    |                                                                                                    |                                                                                                    |                                                                                                    |                                                                                                    |                                                                                                    |                                                                                                    |                                |                |              |             |          |
| City:                                                                                                    | 7-11<br>N.T.                                                                                                    | Kwai Poo R                                                                                                    | a                                                                                                    |                                                                                                    |                                                                                                    |                                                                                                    |                                                                                                    |                                                                                                    |                                                                                                    |                                                                                                    |                                |                |              |             |          |
| Country/Territory:                                                                                                    |                                                                                                    |                                                                                                    |                                                                                                    |                                                                                                    |                                                                                                    |                                                                                                    |                                                                                                    |                                                                                                    |                                                                                                    |                                                                                                    |                                |                |              |             |          |
| important Notes: If<br>your name dated w                                                                                                    | your Hor<br>ithin 26-0                                                                                                    | ne Address<br>DEC-2023 to                                                                                                    | is not the<br>26-MAR-2                                                                                                    | same as yo<br>024 (latest                                                                                                    | our Contact Ad<br>three months                                                                                                    | idress in AIMS,<br>from the applic                                                                                                    | you are require<br>ation deadline)                                                                                                    | d to upl<br>Withou                                                                                                    | oad Hom<br>t Home A                                                                                                    | e Address<br>iddress pri                                                                                                    | proof bear<br>of may res       | ing<br>suit in |              |             |          |
| prending] status in                                                                                                    | your app                                                                                                    | nication.                                                                                                    |                                                                                                    |                                                                                                    |                                                                                                    |                                                                                                    |                                                                                                    |                                                                                                    |                                                                                                    |                                                                                                    |                                | _              |              |             |          |
| Please select the d                                                                                                    | istrict/area                                                                                                    | (as same as                                                                                                    | your home                                                                                                    | address):                                                                                                    |                                                                                                    |                                                                                                    |                                                                                                    |                                                                                                    |                                                                                                    |                                                                                                    |                                |                |              |             |          |
| <ul> <li>Hong Kong</li> <li>Kowloon</li> </ul>                                                                                                    |                                                                                                    | - Mease se                                                                                                    | wd - v                                                                                                    |                                                                                                    |                                                                                                    |                                                                                                    |                                                                                                    |                                                                                                    |                                                                                                    |                                                                                                    |                                |                |              |             |          |
| O Shenzhen/Outly                                                                                                    | ing Island                                                                                                    |                                                                                                    |                                                                                                    |                                                                                                    |                                                                                                    |                                                                                                    |                                                                                                    |                                                                                                    |                                                                                                    |                                                                                                    |                                |                |              |             |          |
| Section II: Home B                                                                                                    | Environme                                                                                                    | ent See defin                                                                                                    | tion                                                                                                    |                                                                                                    |                                                                                                    |                                                                                                    |                                                                                                    |                                                                                                    |                                                                                                    |                                                                                                    |                                |                |              |             |          |
| (A) Home Size                                                                                                    |                                                                                                    | le colculate                                                                                                    | d in course                                                                                                    | teat (10) (12)                                                                                                    | M De suscess                                                                                                    | bins space pe                                                                                                    | names is small                                                                                                    |                                                                                                    | al 10 60 a                                                                                                    | a B or board                                                                                                    | e size is less                 | .              |              |             |          |
| than 200 sq.ft., you<br>deadline). Without I                                                                                                    | are requir<br>Home Size                                                                                                    | ed to submit<br>proof may r                                                                                                    | the Home<br>esult in [Pe                                                                                                    | Size proof<br>ending] state                                                                                                    | tated within 26-<br>us in your applic                                                                                                    | DEC-2023 to 2<br>cation.                                                                                                    | -MAR-2024 (lan                                                                                                    | st three                                                                                                    | months fi                                                                                                    | om the app                                                                                                    | ication                        | °              |              |             |          |
| The Home Size sho<br>bodies, e.g. Housin                                                                                                    | ould be de<br>a Authorite                                                                                                    | scribed and                                                                                                    | defined as a                                                                                                    | "Saleable A                                                                                                    | rea*(實用面積)<br>ee definition                                                                                                    | Applicant shall                                                                                                    | check your ACT                                                                                                    | JAL horr                                                                                                    | e size wi                                                                                                    | th official G                                                                                                    | overnment                      |                |              |             |          |
| Please fill your hom                                                                                                    | ne size (inc                                                                                                    | cluding kitchi                                                                                                    | en and bath                                                                                                    | rcom):                                                                                                    |                                                                                                    |                                                                                                    |                                                                                                    | -                                                                                                    |                                                                                                    |                                                                                                    |                                | -              |              |             |          |
|                                                                                                    |                                                                                                    |                                                                                                    |                                                                                                    |                                                                                                    |                                                                                                    |                                                                                                    |                                                                                                    | sq.                                                                                                    | t. (total)                                                                                                    |                                                                                                    |                                |                |              |             |          |
|                                                                                                    |                                                                                                    |                                                                                                    |                                                                                                    |                                                                                                    |                                                                                                    |                                                                                                    |                                                                                                    |                                                                                                    |                                                                                                    |                                                                                                    |                                | _  <b>`</b>    | <hr/>        |             |          |
| (B) Number of hou                                                                                                    | usehold m                                                                                                    | ember(s) lit                                                                                                    | ving toget                                                                                                    | ter                                                                                                    |                                                                                                    |                                                                                                    |                                                                                                    |                                                                                                    |                                                                                                    |                                                                                                    |                                |                | $\backslash$ |             |          |
| (B) Number of hos<br>List the Household<br>within 25-DEC-202                                                                                                    | usehold m<br>member's<br>3 10 26-M/                                                                                                    | name & rela                                                                                                    | ring togeth<br>dionship be<br>est three m                                                                                                    | ter<br>low. You an<br>onths from 1                                                                                                    | e required to up                                                                                                    | iload Home Add<br>deadline).                                                                                                    | ess proof bearin                                                                                                    | g each h                                                                                                    | ousehold                                                                                                    | member's                                                                                                    | name dated                     |                |              |             |          |
| (B) Number of hou<br>List the Household<br>within 26-DEC-212<br>Household memb<br>PEJC Mamr Li                                                                                                    | usehold m<br>member's<br>3 to 25-M/<br>er's name                                                                                                    | rember(s) lin<br>name & rela<br>AR-2024.(late                                                                                                    | ring toget<br>donship be<br>est three m                                                                                                    | ter<br>fow. You ar<br>onths from t<br>Relation<br>MYSEL                                                                                                    | e required to up<br>the application o<br><b>ship</b>                                                                                                    | iload Home Add<br>deadline).                                                                                                    | ess proof bearin                                                                                                    | g each h                                                                                                    | ousehold                                                                                                    | member's                                                                                                    | name dated                     |                |              | $\setminus$ |          |
| (B) Number of hos<br>List the Household<br>within 25-DEC-202<br>Household memb<br>PEIC Mamr LI<br>Add Household I<br>Before filling Sect                                                                                                    | usehold m<br>member's<br>3 to 25 M/<br>er's name<br>kember                                                                                                    | iember(s) lin<br>name & rela<br>R-2024 (national<br>P                                                                                                    | ving toget<br>donship be<br>est three m                                                                                                    | Relation<br>MYSEL                                                                                                    | e required to up<br>the application of<br>sship<br>r                                                                                                    | iload Home Add<br>deadline).                                                                                                    | ess proof bearin                                                                                                    | g each h                                                                                                    | ousehold                                                                                                    | member's                                                                                                    | name dated                     |                |              |             | <b>\</b> |
| (B) Number of hou<br>List the Household<br>within <u>26-DEC-202</u><br>Household memb<br>PEDC Mamr LI<br>Add Household T<br>Refore filling Sect<br>Please note that o<br>pleases within                                                                                                    | usehold m<br>member's<br>3 to 26-M/<br>et's name<br>kmbts<br>ton III & D<br>nly certific<br>alicity per                                                                                                    | rember(s) lin<br>name & rela<br><u>AR-2024 (lan</u><br>b<br>/, you are an<br>ation(s) / doo<br>od will be co                                                                                                    | ving toget<br>dionship be<br>sat three m<br>divised to n<br>divised to n<br>divised to n                                                                                                    | ter<br>fow. You an<br>onths from 1<br>Relation<br>MYSELF<br>ead the ren<br>earing your                                                                                                    | e required to up<br>the application of<br>ship<br>ninders bers,<br>name and pos<br>award / medal                                                                                                    | Iload Home Add<br>deadline).<br>Ilony the / organ<br>in NOT accepte                                                                                                    | ess proof bearin<br>Ization name / n                                                                                                    | g each h                                                                                                    | ousehold                                                                                                    | member's<br>rel of award                                                                                                    | name dated                     |                |              |             |          |
| (B) Number of hou<br>List the Household<br>within 25-DEC-2022<br>Household memb<br>PEDC Mamr LI<br>Add Household T<br>Before tilling Sect<br>Trease note that o<br>speciales within v<br>Section W: Leader                                                                                                    | usehold m<br>member's<br>3 to 25-M/<br>et's name<br>(en)s name<br>formbor<br>to 18 & N<br>nity centric<br>alicity peri                                                                                                    | Armber(s) In<br>name & rela<br>R-2024 (late<br>)<br>/, you are as<br>atom(s) / do<br>cod will be co                                                                                                    | ving toget<br>tionship be<br>sist three m<br>dvised to r<br>sument(s) t<br>nsidered. F                                                                                                    | Ner<br>How. You an<br>Onthis from 1<br>Relation<br>NYSELI<br>ead the ren<br>earing your                                                                                                    | e required to up<br>the application of<br>sship<br>r                                                                                                    | Iload Home Add<br>deadline).<br>Ibon/ the / orga<br>in NOT accepte                                                                                                    | ess proof bearin<br>Ization name / n<br>I. No mark will b                                                                                                    | g each h<br>ame of a                                                                                                    | ousehold<br>ward / lev<br>you put i                                                                                                    | el of awards                                                                                                    | eic. (if<br>egones.            |                |              |             |          |
| (B) Number of hou<br>List the Household<br>within 26-DEC-2022<br>Household memb<br>PEIC Mamr LI<br>Add Bousehold 1<br>Before filling Sect<br>Passes exit had<br>opplaced within Leader<br>Your leadership p<br>Preme Charles                                                                                                    | sehold m<br>member's<br>3 to 25-M/<br>er's name<br>ren's name<br>formited<br>to III & P<br>nay centre<br>alloty peri<br>ship Qual<br>ostions h<br>er position                                                                                                    | ember(s) in<br>name & rela<br>RR-2024 (natr<br>b<br>/, you are at<br>allon(s) / doc<br>of will be co<br>thes face do<br>held in the a<br>with the h                                                                                                    | ving toget<br>disonship be<br>est three m<br>dvised to r<br>sament(s) to<br>naidered. F<br>totton<br>cademic sighest sc                                                                                                    | ear<br>Relation<br>Relation<br>Misseu<br>eard the ren<br>earing your<br>hold of the<br>rear from S<br>ores attain                                                                                                    | e required to up<br>the application of<br>hiship<br>minders here.<br>name and pos<br>award / medal<br>Sep 2022 - June                                                                                                    | Iload Home Add<br>deadline).<br>Itory 10e / orga<br>in NOT accepte<br>n 2024:<br>t two positions                                                                                                    | ess proof bearin<br>station name / n<br>s. No mark will b<br>or more.)                                                                                                    | g each h<br>ame of a                                                                                                    | ward / lev                                                                                                    | rember's                                                                                                    | etc. (f<br>egotes.             |                |              |             |          |
| (B) Number of hoc<br>List the Household<br>within 25-DEC-202<br>Household memb<br>PECC Newr Li<br>Add Browchold 1<br>Defore filling Sect<br>Please note that o<br>oppcades within v<br>Section B: Leader<br>Please chocke by<br>Please chocke by<br>Pl                                                                                           | eschold m<br>member's<br>3 to 25-M/<br>et's name<br>ternistic<br>ton III & D<br>niy centic<br>alicity peri<br>ship Qual<br>ostions h<br>to positions<br>select                                                                                                    | /, you are at<br>along in the an<br>along in the an<br>instance i / doe<br>of will be co<br>these densed in the an<br>instance i / with the be<br>instance i / with the an<br>instance i / with the an<br>instance i / with the an<br>instance i / with the an<br>instance i / with the an<br>instance i / with the an<br>instance i / with the an<br>instance i / with the an<br>instance i / with the an<br>instance i / with the an<br>instance i / with the an instance i / with the an<br>instance i / with the an instance i / with the an<br>instance i / with the an instance i / with the an<br>instance i / with the an instance i / with the an<br>instance i / with the an instance i / with the an instance i / with the                                                                                                    | ving toget<br>ficinship be<br>sat three m<br>bussed to r<br>sument(s) t<br>nation<br>instances<br>instances<br>instances<br>instances                                                                                                    | Relation<br>Relation<br>Relation<br>HYSELI<br>ead the ren<br>earing you<br>moto of the<br>rear from 5<br>cres attain                                                                                                    | e required to up<br>the application of<br>satip<br>ninders here.<br>name and poss<br>award / mesai<br>Sep 2022 - July and<br>Sep 2022 - July and<br>Se                                                                                                    | iload Home Add<br>Seadline).<br>Illon' Ille / organ<br>In NOT accepte<br>n 2024<br>e two positions                                                                                                    | ess proof bearin<br>sization name ( n<br>E. No mark will b<br>or more.)                                                                                                    | g each h                                                                                                    | ward / lev                                                                                                    | member's<br>rel of awaro<br>n wrong ca                                                                                                    | etc. (f<br>egories.            |                |              |             |          |
| (B) Number of hoc<br>List the Household<br>within 25-DEC-202<br>Household memb<br>PEIC Have Li<br>Add Browchold T<br>Sectors filling Sect<br>Presse note that o<br>copicable within v<br>Sector III: Leader<br>House chocks the<br>Presse chocks the<br>Presse chocks the<br>Presse chocks the<br>House chocks the<br>Presse chocks the<br>Presse chocks the<br>Presse chocks the<br>Presse chocks the<br>Press the Press the<br>Press the Press the<br>Press the<br>Press the Press the<br>Press the Press the<br>Press the Press the<br>Press the<br>Press the Press the<br>Press the Press the<br>Press the<br>Press the | er's name<br>formber's<br>a to 25-M/<br>er's name<br>formber<br>and the sin<br>any centric<br>and the sin<br>any centric<br>and the period<br>sin period<br>sin perio                                                                                                    | A sember(s) in<br>name & rela<br>R-2024 (name<br>A you are an<br>atomy) / doo<br>do will be co<br>intended in the a<br>intended in the a                                                                                                    | ving togett<br>ficeship be<br>jest three m<br>dvised to r<br>sumen((s) to<br>sumen((s) to<br>sumen                                                                                                    | ear<br>fow. You an<br>onths from 1<br>Relation<br>NYSELI<br>ead the ren<br>earing you<br>hoto of the<br>your from 3<br>ores attact                                                                                                    | e required to up<br>the application of<br>hiship<br>minders here.<br>mane and post<br>award / medal<br>Sep 2022 - Jud                                                                                                    | Iton' the / oga<br>tion' the / oga<br>in NOT accepte<br>in 2024:<br>in two positions                                                                                                    | ess proof beam<br>station name / n<br>No mark witho<br>or more.)                                                                                                    | g each h                                                                                                    | ward / lev                                                                                                    | et of awards                                                                                                    | etc. eff                       |                |              |             |          |
| (8) Number of hox<br>List the Household memb<br>PECC Name U<br>Additional Control of the<br>PECC Name U<br>Additional Control of the<br>Section W: Leader<br>Prove Readers (With y<br>Section W: Leader<br>Name Chocks by<br>Para: Press<br>Institutes)<br>Passing (Para<br>Passing)<br>Passing (Para                                                                                                    | usehold m<br>member's<br>3 to 25 M<br>et's name<br>control<br>ton III & D<br>nly centric<br>alotty pen<br>ship Qual<br>ositions h<br>ositions h<br>ositions h<br>ositions h<br>ositions h<br>select                                                                                                    | A you are a<br>the control of the control of the cont                                                                                                    | ving toget<br>denship be<br>set three m<br>dvised to r<br>sument(s) to<br>naidered. F<br>testion<br>cadomic signest so<br>ighest so<br>ighest so<br>ighest so                                                                                                    | ear<br>Relation<br>Relation<br>MYSEL<br>ead the ren<br>earing your<br>hoto of the<br>poar from 3<br>cres attain                                                                                                    | e required to up<br>the application or<br>tablip<br>r<br>ninders bers.<br>name and pos<br>and and pos<br>and and and and and<br>and and and and and<br>and and and and and<br>and and and and and<br>and and and and and<br>and and and and and<br>and and and and and<br>and and and and and<br>and and and and and<br>and and and and<br>and and and and and<br>and and and and and<br>and and and and and<br>and and and and and<br>and and and and and and<br>and and and and and and<br>and and and and and and<br>and and and and and and and<br>and and and and and and and and<br>and and and and and and and and and<br>and and and and and and and and and and<br>and and and and and and and and and and<br>and and and and and and and and and and                                                                                                    | Iton/ 18e / orga<br>Iton/ 18e / orga<br>Iton/                                                                                                    | ess proof bearin<br>scation name / n<br>a too mark will b<br>or more )                                                                                                    | g each h                                                                                                    | ward / lev<br>you put i                                                                                                    | el of award<br>word a word a<br>m 2024 with<br>e0)                                                                                                    | etc. (if<br>legories.          | y<br>d.        |              |             |          |
| B) Number of his<br>association association association<br>association association association<br>(Constraints) (Constraints)<br>(Constraints)<br>(Constraint                            | isehold m<br>members<br>3.0.25-M/<br>er's name<br>ar's name<br>formbor<br>bon III & D<br>niy centic<br>alidity peri<br>ship foral<br>osificans h<br>e postalo<br>iseket<br>mic Ments<br>documents<br>concerning                                                                                                    | A special Ar part of the spectrum of the spectrum of the spect                                                                                                    | ving toget<br>denship be<br>spit three m<br>dvised to r<br>sument(s) to<br>testonic si<br>indered. F<br>testonic si<br>indered. F<br>teston                                                                                                    | Relation<br>Relation<br>Relation<br>Myseul<br>eard the per<br>earn you<br>hoto of the<br>rear from S<br>or es altian                                                                                                    | e required to up<br>the application of<br>sahip<br>r<br>miniders <u>Dere</u> .<br>name and pos<br>award 7 medal<br>Seep 2022 - June<br>Seep 2022 - June<br>Seep 2022 - June<br>seated J. See<br>provide Service<br>provide Service                                                                                                    | Isoad Home Add<br>deadline).<br>Ison' Ille / organ<br>In NOT accepte<br>In 2024<br>In 2024<br>In | ess proof beam<br>station name /<br>No mark with b<br>or more.)                                                                                                    | g each h                                                                                                    | ward / here                                                                                                    | el of amaro<br>n wrong ca<br>n 2024 will<br>e0)                                                                                                    | etc. (f<br>egories.            | v<br>d.        |              |             |          |
| Aumor of hex     Lift the induced of     Lift the induced of     Induced of     Induced of     Induced of     Induced of     Induced of     Induced of     Induced of     Induced of     Induced of     Induced of     Induced     Induced     In                                                                                                    | ssehold m<br>sember's name<br>sis to 25 MA<br>ser's name<br>Annber<br>Annber<br>and the set<br>select<br>select<br>select<br>prosticos to<br>select<br>prosticos to<br>prosticos to<br>prosticos to<br>prosticos t                                                                                                    | Action of the second second se                                                                                                    | ving toget<br>tionship be<br>ist three m<br>dvised to r<br>summit(s) is<br>toston<br>codernic signest so<br>ighest so<br>ight so<br>ight so<br>ight so                                                                                                    | Relation<br>Relation<br>Relation<br>NYSEL<br>and the ren<br>earing your<br>holds of the<br>rear from 5<br>ores attain<br>the and Core<br>m you have<br>arised by C<br>Honour in C                                                                                                    | e required to up<br>the application or<br>shipp<br>r<br>minders bass.<br>name and pos<br>award / medal<br>Sop 2022 - Jun<br>Sop 2022 - Jun<br>Sop 2022 -                                                        | Ideal Home Add<br>Seadline).<br>Ition' Itie / organ<br>In NOT accepte<br>In 2024<br>In 2024<br>In Constitution<br>In State (Count<br>And International Count<br>International Count<br>International                                                                                                    | ess proof beam<br>station name / r<br>is No mask with b<br>or more.)                                                                                                    | g each h                                                                                                    | ward / key<br>you put u                                                                                                    | ret of award<br>working ca                                                                                                    | etc. (if<br>regories.          | y<br>d.        |              |             |          |
| Aument of hex     Authorized and the interaction of the interaction of the interacti                                                                                                    | sshold m<br>member's<br>3 to 25-M2<br>er's name<br>art's name<br>ion III & n<br>hor life and<br>short per<br>ship Guat<br>ship Guat<br>ship Guat<br>documer<br>schooshi<br>processor<br>person<br>person | A special Articles for the proof of the proof of the proo                                                                                                    | ving toget<br>disonship be<br>statute in<br>disonality be<br>disonality of the<br>numerical participant<br>instance in<br>numerical participant<br>instance in<br>numerical participant<br>instance in<br>numerical participant<br>instance in<br>numerical participant<br>instance in<br>numerical participant<br>instance in<br>numerical participant<br>instance in<br>numerical participant<br>instance in<br>numerical participant<br>in the numerical participant<br>in the numerical participant<br>in                                                                                                    | er<br>fow. You an<br>onthe from 1<br>Relation<br>Perseau<br>and the ner<br>earing your<br>holo of the<br>over from 3<br>or es attien<br>the and Cor<br>em you har<br>andred by C<br>Honour is C                                                                                                    | e required to up<br>the application or<br>shipp<br>r<br>minders base.<br>name and pos<br>award / medal<br>Sop 2022 - dut<br>Sop 2022 - dut<br>sommity Sarviv<br>a stated. See<br>myU or extend<br>Soveral Boudert                                                                                                    | Ideal Home Add<br>Seadline).<br>Ition' Itile / organ<br>In NOT accepte<br>In 2024<br>F two positions<br>or started from<br>definition (Counter<br>of Years/caster                                                                                                    | ess proof beam<br>acation name / n<br>- No mark with b<br>- or more .)<br>- a Bep 2022 and<br>ing the accuma<br>to Performance                                                               | g each h                                                                                                    | ward / tes                                                                                                    | eel of award<br>e wrong ca<br>n 2024 will                                                                                                    | etc. eff<br>eportes.           |                |              |             |          |
| Automatical Control of Second Control of Second Control of Se                                                                                                    | ssehold m<br>member's 3 to 25-M<br>er's name<br>er's name<br>and the second state<br>of the second state<br>of the second state<br>decoment<br>decoment<br>decoment<br>second second<br>decoment<br>decoment<br>decoment<br>decoment<br>second second<br>decoment<br>decoment                                                                                                    | Application     Application     Application     Application     Application     Application     Application     Application     Application     Application     Application     Application     Application                                                                                                    | ving toget<br>dissibilities of<br>states of the original<br>visities of the original<br>states of the original<br>states of the original states of the original<br>states of the original states of the original<br>states of the original states of the original<br>states of the original states of the original<br>states of the original states of the original states of the original<br>states of the original states of the original states of the original<br>states of the original states of the original states of the original<br>states of the original states of the original states of the o                                                                                                    | her<br>down You an<br>Relation<br>Relation<br>Relat | e required to up<br>the application of<br>tablip<br>ninders have<br>ninders have<br>name a medal<br>Sep 2022 - June<br>1 year Away<br>new stated, Servic<br>new stated, Servic<br>new stated, Servi                                                                                                    | Ison' 18e / organistic / organistic / organi                                                                                                    | ess proof beam<br>exation name / /<br>. No mask with<br>or more .)<br>is Sep 2022 and<br>ing the account<br>is Performance                                                                   | g each h                                                                                                    | eusehold<br>mard / Are<br>your put t                                                                                                    | vel of awards with the second second se                                                                                                    | elc of epones.                 |                |              |             |          |
| Automatical Control of Sector 2012 Control Control Contro                                                                                                    | ssehold m<br>member's 3 to 25-MA<br>er's name<br>er's name<br>and the sense<br>to nill & D<br>sense<br>the posto<br>select<br>mite Marits<br>Scholan hi<br>selections h<br>selections<br>selections<br>selectio                                                                                                    | ember(s) (in)<br>aname & retar<br>RR.2024 (nam                                                                                                    | ving togetti<br>isst three m<br>bysed to r<br>wmentio<br>isst three m<br>isstered is<br>isstered<br>isstered<br>isste | er<br>door You an<br>Relation<br>and the ren<br>entrop of the<br>entrop of the<br>entrop o                                                                                                    | e required to up<br>the application of<br>tablip<br>minders base.<br>Interfers base.<br>Interfers base.<br>Interfers base.<br>Interfers base.<br>Interfers base.<br>Interfers base.<br>Interfers base.                                                                                                    | doad Home Add<br>Seadthey.                                                                                                    | ess proof beam<br>station name / n<br>h ho mark will b<br>or more )<br>h bep 2022 and<br>g the account                                                                                       | g each h                                                                                                    | ward / key<br>you put t                                                                                                    | Interriber's                                                                                                    | etc of epones.                 |                |              |             |          |
| A Second Second Se                                                                                                    | sahold m member's 15 0.25 M member's 15 0.25 M member's 15 0.25 M member is 15 0.25 M member is 15 0.25 M                                                                                                    | ember(s) lin and a relation of a relation of                                                                                                    | ving toget<br>density by<br>spit three m<br>systemet is<br>spit three m<br>summittee<br>spit three man<br>indexes i<br>spit to spit<br>spit to spit spit<br>spit spit spit spit<br>spit spit spit spit<br>spit spit spit spit spit<br>spit spit spit spit spit<br>spit spit spit spit spit spit spit<br>spit spit spit spit spit spit spit spit                                                                                                    | er Vous and Construction of the second second secon                                                                                                    | n required to up<br>the approximation<br>inindees have<br>availed in your have<br>availed in your have<br>on potention in the<br>statest, the<br>second statest, the<br>second statest, the<br>second statest, the<br>second statest, the<br>second statest, the<br>second statest, the<br>second statest, the<br>second statest, the                                                                                                    | Acad Home Add<br>deadline).                                                                                                    | ess proof beam<br>station name / n<br>. No mark will b<br>or more.)<br>s log bit accumul<br>s page bit accumul<br>s proof bit accumul<br>s proof bit accumul<br>s proof beam<br>s proof beam | g each h                                                                                                    | auschold                                                                                                    | Interfaction                                                                                                    | etc. of epones.                |                |              |             |          |
| A State of the file of the second second secon                                                                                                    | sehold m<br>members is 5.25.44<br>er's name<br>aris name<br>aris and is 5.25.44<br>and is 5.25.44<br>and is 5.25.45<br>and is 6.25.45<br>and is 6.25.4                                                                                                    | ember(s) lin and a relation of a relation of                                                                                                    | ving toget<br>density be<br>stiffnee m<br>by set the m<br>sedered if<br>in<br>sedered if<br>in<br>sedered if                                                                                                    | er<br>der Vou an<br>Relation<br>relation<br>relation                                                                                                    | n required to up<br>the approximation<br>assignment<br>and the approximation<br>and the approximation<br>and the approximation<br>approximation and the<br>approximation approximation<br>approximation and the<br>approximation approximation<br>approximation approximation<br>approximation<br>approximation                                                                                                  | Acad Herme Add<br>deadline).                                                                                                    | ess proof beam<br>atation name / r<br>is No mark with b<br>or more.)<br>is bep 2022 and<br>big the accumul<br>c. Performance<br>is, most or arts<br>accivits is inter-                       | g each h                                                                                                    | auschold                                                                                                    | er of assert<br>e vrong ca<br>e 1004 will<br>e 1004 will<br>e na 1004 will                                                                                                    | etc of epones.                 |                |              |             |          |
| A Sector III Address of the Sector Sector III Address of the Sector III Address of the Sect                                                                                                    | sehold m<br>member's<br>3 to 25-Mark<br>ef's name<br>art's name<br>Arm2or<br>and the sense<br>and the sense                                                                                                    | eember(3) III an ame & reter and a set of a set of a set                                                                                                    | Ing toget<br>density be<br>stiffnee in<br>sidered is<br>ingenetics is<br>ingenetics is                                                                                                    | Here Store You an<br>Resistor<br>Resistor<br>Internet and<br>Resistor<br>Resistor<br>Res                                                                                                    |                                                                                                    | skolad Home Add<br>Boadine).<br>Itori Ille / organ<br>Inov Ille / organ<br>Inov Ille / organ<br>Inov Ille / organ<br>Inov Ille / organizations<br>Inoversity (Charles<br>Inoversity (Charles)<br>Inoversity (Charles)<br>Inoversity (Charles)<br>Inoversity (                                                                                                    | ess proof beam<br>at atom aname / at<br>a top mark with to<br>or more.)<br>a top the accumul<br>c. Performance<br>is, most of with<br>accArts in Inter-s                                     | g each h                                                                                                    | avated / here<br>your put it<br>and by Ju                                                                                                    | inember's                                                                                                    | eic. of<br>ejones<br>be counte |                |              |             |          |
| A Second Second Se                                                                                                    | sehold m<br>member's<br>3 to 25 man<br>ef's name<br>Active<br>and the sense<br>and the sense<br>and the sen                                                                                                    | ember(3) III view of a set of a set of                                                                                                    | ving Loget2<br>discribit bit<br>statistic bit<br>in the second second second<br>second second second second second<br>second second seco                                                                                                    | Here Source Source Sour                                                                                                    | en equipado los que en en especiación en en especiación en entre en entre entre entr                                                                                                    | Idead Home Add<br>Seadine).<br>Intony the / organ<br>in NOT Accel<br>Photo positions<br>of years address<br>of years address<br>of years address<br>of years address<br>of years address<br>of years address                                                                                                    | ess proof beam<br>cation name / n<br>c. hon mark with<br>or more )<br>in tapp black and<br>ing the accuracy<br>c. Performance<br>c. Performance                                              | g each h                                                                                                    | avated / here<br>you put it<br>and by Ju<br>and by Ju<br>and Rege                                                                                                    | inember's                                                                                                    | etc. of egones                 |                |              |             |          |
| A second second se                                                                                                    | sehold m<br>member's<br>and to 25-44<br>er's name<br>er's name<br>and the select<br>and the select                                                                                                    | annueri, a interneti a cataloga (el la cataloga (el la catalog                                                                                                    | ving Loget3<br>discribing be<br>staffingen in<br>vinselenden<br>unselenden<br>uns                                                                                                    | And Store, You an<br>Relation<br>Periation<br>and the rest<br>even from 4<br>the store of the<br>even from 4<br>the store of the<br>even from 4<br>the store of the<br>even from 4<br>the store of the<br>even from 4<br>the store of the<br>even from 4<br>the store of the<br>the store of the store of the<br>the store of the<br>the store of the store of the<br>the store of the store of the<br>the store of the store of the<br>the store of the<br>the store of the<br>the store of the<br>the store of the<br>the store of the store of the<br>the store of the<br>the store of the<br>the store of the<br>the store of the<br>the store of the<br>the store of the<br>the store of the<br>the store of the<br>the store of the<br>the store of the<br>the store of the<br>the store of the store of the store of the<br>the store of the<br>the store of the store                                                                                                    | en en gegener de la upersonante en en en en en en en en en en en en en                                                                                                    |                                                                                                    | es profitean                                                                                                    | g each h                                                                                                    | eusehold<br>ward / key<br>you put i<br>nees attain                                                                                                    | member's<br>ret of award<br>of award<br>award<br>of award<br>of award<br>of award<br>award<br>award<br>award<br>award<br>award    | etc. of egones                 |                |              |             |          |
| A second second se                                                                                                    | sehold m<br>member's name<br>er's name<br>er's name<br>and the selection<br>and the selection and the selection<br>and the selection and the selection<br>and the selection and the selection<br>and the selection and the selection and the selection<br>and the selection and the selection and the selection<br>and the selection and the selection and the selection and the selection<br>and the selection and the selection and the selection and the selection<br>and the selection and the selection and t                                                                                                    | extenden(1) in in in in iteration in the construction of the construction of the const                                                                                                    | ving toget discrisive be<br>set three in<br>invested to in<br>invested to invested to<br>invested to invested to<br>invested to invested to<br>invested to invested to<br>invested to invested to<br>invested to invested to<br>invested to<br>i                                                                                                    | And Store You an<br>Relation<br>Relation<br>and the rest<br>even from 4<br>the store of the<br>even from 4<br>the store of the store of the<br>even from 4<br>the store of the<br>even from 4<br>the store of the store of the<br>even from 4<br>the store of the<br>even from 4<br>the store of the<br>even from 4<br>the store of the<br>even from 4<br>the store of the<br>even from 4<br>the store of the<br>even from 4<br>the store of the<br>even from 4<br>the store of the<br>even from 4<br>the store of the store of the store of the<br>even from 4<br>the store of the store of the store of the store of the store of the store of the store of the store of the store of the store of t                                                                                                    | en engeneral to un anti-<br>statue<br>montesta topologica anti-<br>statue anti-<br>statue anti- |                                                                                                    |                                                                                                    | g each h                                                                                                    | avard / keine avard / keine avar                                                                                                    | member's<br>rel of award<br>of award<br>award<br>of award<br>award<br>of award<br>award<br>award<br>award<br>award<br>award<br>aw | etc. of egones                 |                |              |             |          |
| A second second se                                                                                                    | asehold m<br>members?<br>As to 25-M<br>erits name<br>erits name<br>erits name<br>erits name<br>as a solution<br>as a solution<br>as a solutio                                                                                                    | annuer, a fais 2002, i an internet and a second and a second and a sec                                                                                                    | ving toget discrisive be<br>set three in<br>invested to in<br>amento be<br>threaten in<br>the second in the<br>intervention of<br>the second in the<br>intervention of<br>the second in the<br>intervention of<br>the second in the<br>intervention of<br>intervention of<br>int                                                                                                    | er Length of Length of Len                                                                                                    | In regarded as in the second second s                                                                                                    |                                                                                                    |                                                                                                    | g each h                                                                                                    | anard / hen you have a set of the set of the                                                                                                    | en an 2004 with<br>en al Comp                                                                                                    | elo of epones.                 |                |              |             |          |
|                                                                                                    | asehold m members?<br>As to 25-Me<br>erit's name<br>erit's name                                                                                                    | annuer, a service and a service and a servic                                                                                                    | Ving toget<br>internative be<br>best three m<br>interest to re-<br>masseries<br>internation<br>internation                                                                                                    | Here Torong States and Constraints States and Constraints States and                                                                                                    | en engeleration of an anti-<br>mentante state.                                                                                                    |                                                                                                    |                                                                                                    | each h                                                                                                    | anatad / keep                                                                                                    | en of of as and a set of as and a set of as and a set of a set of                                                                                                    | esc. of epotes                 |                |              |             |          |
| A second second se                                                                                                    | seehold m membersy a book of a same to be a same to be a                                                                                                    | ember(s) in la seconda de la seconda de la s                                                                                                    | Initial toget Initial toget Initial toget Initial toget Initial toget Initial toget Initial toget Initial Initial Initia Initia In                                                                                                    | Her want of the second second                                                                                                    |                                                                                                    |                                                                                                    |                                                                                                    | g each h                                                                                                    | anard / here                                                                                                    | Interfiber3                                                                                                    | esc. of counts                 |                |              |             |          |
| Alexandro d'Abalance d'Abalance d'Abala                                                                                                    | seehold m<br>members?<br>ab 25544<br>et's name<br>tel's name<br>tel's nametel<br>s nametel<br>s nametel                                                                                                    | ember(s) in in second second s                                                                                                    | Internet of the second second                                                                                                    | Arr Voltage Control of Control of                                                                                                    |                                                                                                    |                                                                                                    |                                                                                                    | g each h                                                                                                    | and the second second sec                                                                                                    | Interfiber3                                                                                                    | name dated                     |                |              |             |          |
| Alexander of hand and an and and and and and and and a                                                                                                    | sehold m<br>members?<br>30 55:44/40<br>art's name<br>art's name<br>art                                                                                                    | annue & elas elas elas elas elas elas elas elas                                                                                                    | Internet of a second second s                                                                                                    | Art Control of the second second seco                                                                                                    |                                                                                                    |                                                                                                    |                                                                                                    | g each h                                                                                                    | anard / Andrew<br>Your part                                                                                                    |                                                                                                    | name dated                     |                |              |             |          |
|                                                                                                    | sehold m<br>members?<br>also bestaffer<br>ar's name<br>ar's name<br>ar's name<br>arises and<br>arises and<br>arises arises and<br>arises and<br>arises                                                                                                    | ember(s) Hi Markov<br>name & retrocket<br>v 2004 (vin Markov<br>v 2004 (vin Markov)<br>v 2004 (vin Markov)<br>v 2004 (vin Markov)<br>v | Internet of the second second                                                                                                    | Ar Contraction of the second second s                                                                                                    |                                                                                                    |                                                                                                    |                                                                                                    |                                                                                                    | anato ( ) here and ( ) here and                                                                                                    | intention's                                                                                                    | anne dated                     |                |              |             |          |
|                                                                                                    | sehold m<br>membersi a bask<br>arts name<br>arts name<br>a                                                                                                    | ember(s) Hill Market (Street Street S                                                                                                    | Internet of the second second                                                                                                    | Ar Contract of the second second seco                                                                                                    |                                                                                                    |                                                                                                    |                                                                                                    | e each h<br>e gwen in<br>e gwen in<br>composition<br>haod (Chai                                                                                                    |                                                                                                    | interfibers                                                                                                    | name daled                     |                |              |             |          |
|                                                                                                    | sehold m<br>membersi a base<br>arts name<br>arts name<br>a                                                                                                    | ember(s) in iterative and a second and a second and a sec                                                                                                    | Interest to an any other sectors and any other sectors and any other sectors any other sectors any other sectors and any other sectors any other sectors any other sector                                                                                                    | Ar Contract of the second second seco                                                                                                    |                                                                                                    |                                                                                                    |                                                                                                    | e each h<br>e gwen in<br>e gwen in<br>composition<br>heodylchai                                                                                                    |                                                                                                    | Interforma                                                                                                    |                                |                |              |             |          |
| Alexan and a second and a second and a                                                                                                    | sekhold m<br>memberija<br>so Do SA 44<br>ef s name<br>ef so Do SA 44<br>ef s name<br>ef so Do SA 44<br>ef s name<br>ef so Do SA 44<br>ef so Do SA 44<br>ef s                                                                                                    |                                                                                                    | Interest to or the second second seco                                                                                                    | er down you do no war war war war war war war war war war                                                                                                    |                                                                                                    |                                                                                                    |                                                                                                    | a each h<br>mee of a<br>goven it<br>com piet<br>social social<br>social social<br>social<br>social social<br>social social<br>social social<br>s       |                                                                                                    | Interfibers                                                                                                    |                                |                |              |             |          |
|                                                                                                    | sehold m<br>membership<br>also basket<br>affa name<br>affa name<br>affa name<br>affa name<br>and a set<br>and a set<br>also basket<br>also baske                                                                                                    |                                                                                                    |                                                                                                    | Ar Contract of the second second seco                                                                                                    |                                                                                                    |                                                                                                    |                                                                                                    | a each h<br>mee of a<br>goven if<br>com piet<br>social social<br>social social<br>social<br>social social<br>social social<br>social<br>social social<br>social social<br>social social<br>social social<br>social<br>social social<br>social<br>social social<br>social social<br>social social<br>social social<br>social social<br>social social<br>social social<br>social social<br>social social<br>social social<br>social social<br>social social<br>social social<br>social<br>social social<br>social social<br>social social<br>s |                                                                                                    |                                                                                                    |                                |                |              |             |          |
|                                                                                                    | sekhold m members sekhold m members sekhold m me                                                                                                    |                                                                                                    |                                                                                                    | ser<br>textury textury<br>Research<br>and the reverse<br>textury<br>textury                                                                                                    | mengende lange<br>mengede lange<br>senters taken<br>senters taken<br>s                            |                                                                                                    |                                                                                                    |                                                                                                    | ousehold<br>and by Ju<br>and by Ju<br>and by |                                                                                                    |                                |                |              |             |          |

11

For local students with no hall experience or staying in the hall less than 120 days cumulatively

| My home address is th                                                                                                    | o camo ao tho contact addr                                                                                                    |                                                                                                    |                                                                                          |                                                                 |                                                                                |                                                                      |
|----------------------------------------------------------------------------------------------------|----------------------------------------------------------------------------------------------------|----------------------------------------------------------------------------------------------------|------------------------------------------------------------------------------------------|-----------------------------------------------------------------|--------------------------------------------------------------------------------|----------------------------------------------------------------------|
| My nome address is th                                                                                                    | e same as the contact addr                                                                                                    | ess: Ves ONO                                                                                                    |                                                                                          |                                                                 |                                                                                |                                                                      |
| Home Address                                                                                                    |                                                                                                    |                                                                                                    |                                                                                          |                                                                 |                                                                                |                                                                      |
| Flat/Room & Building:                                                                                                    | Hncv D 0/H Dnm 5                                                                                                    |                                                                                                    |                                                                                          |                                                                 |                                                                                |                                                                      |
| Estate & Street                                                                                                    | Lxbj Divoh Qmbab                                                                                                    |                                                                                                    |                                                                                          |                                                                 |                                                                                |                                                                      |
| District                                                                                                    | 7-11 Kwai Foo Rd                                                                                                    |                                                                                                    |                                                                                          |                                                                 |                                                                                |                                                                      |
| City:                                                                                                    | N.T.                                                                                                    |                                                                                                    |                                                                                          |                                                                 |                                                                                |                                                                      |
| Country/Territory:                                                                                                    |                                                                                                    |                                                                                                    |                                                                                          |                                                                 |                                                                                |                                                                      |
| Please select the distric                                                                                                    | Varea(as same as your home                                                                                                    | address)                                                                                                    | Input                                                                                    | the S                                                           | core A ir                                                                      | oformati                                                             |
| 🖲 Hong Kong 🥣                                                                                                    | Please select 🗸                                                                                                    | 11                                                                                                    | Input                                                                                    | tho S                                                           | coro A ir                                                                      | formati                                                              |
| OKowloon                                                                                                    |                                                                                                    |                                                                                                    | input                                                                                    |                                                                 |                                                                                | nonnau                                                               |
| ONT<br>Shenzhen/Outlying I                                                                                                    | sland                                                                                                    |                                                                                                    |                                                                                          |                                                                 |                                                                                |                                                                      |
|                                                                                                    |                                                                                                    |                                                                                                    |                                                                                          |                                                                 |                                                                                |                                                                      |
| Section II: Home Envir                                                                                                    | onment See definition                                                                                                    |                                                                                                    |                                                                                          |                                                                 |                                                                                |                                                                      |
| The Saleable Area (實用<br>than 200 sq.ft., you are<br>deadline). Without Hom<br>The Home Size should<br>bodies, e.g. Housing Au | 团積) is calculated in square<br>required to submit the Home<br>e Size proof may result in [Pe<br>be described and defined as<br>thority/Housing Society/Land | e feet (ft <sup>2</sup> 呎). If the ave<br>Size proof dated withi<br>ending] status in your :<br>"Saleable Area" (實用<br>t Registry. See definiti | erage living space<br>in <u>26-DEC-2023 tr</u><br>application.<br>面積). Applicant s<br>on | e per person is sr<br><u>o 26-MAR-2024</u><br>hall check your A | naller or equal to 60 sq.<br>(latest three months fro<br>ACTUAL home size with | ft. or home size is less<br>m the application<br>official Government |
| Please fill your home si                                                                                                    | ze (including kitchen and bath                                                                                                    | iroom):                                                                                                    |                                                                                          |                                                                 | sq.ft. (total)                                                                 |                                                                      |
|                                                                                                    | old member(s) living toget                                                                                                    | her                                                                                                    | to upload Homo                                                                           | Address proof be                                                | earing each household n                                                        | nember's name dated                                                  |
| (B) Number of househ<br>List the Household men<br>within <u>26-DEC-2023 to</u>                                                 | nber's name & relationship be<br>26-MAR-2024 (latest three m                                                                                                | elow. You are required onths from the application                                                                                               | ation deadline).                                                                         |                                                                 |                                                                                |                                                                      |
| (B) Number of househ<br>List the Household men<br>within <u>26-DEC-2023 to</u><br>Household member's                           | nber's name & relationship be<br>26-MAR-2024 (latest three m<br>name                                                                                        | elow. You are required<br>onths from the applica<br>Relationship                                                                                | ation deadline).                                                                         |                                                                 |                                                                                |                                                                      |

Page: 9

# Attention!

If your Home Address is not the same as Contact Address in AIMS

- You are required to upload Home Address proof bearing your name dated within <u>26-DEC-2023 to 26-MAR-2024</u> (latest three months from the application deadline) after application submission
- Without Home Address proof may result in "Pending" status in your application.

| My home address is the same                                    | as the contact address: O Yes ONO                                                                                                |
|----------------------------------------------------------------|----------------------------------------------------------------------------------------------------|
| Home Address                                                   |                                                                                                    |
| Flat/Room & Building:                                          |                                                                                                    |
| Estate & Street                                                | Attention: You are required to upload Home Address proof bearing your name dated                                                 |
| District                                                       | within <u>26-DEC-2023 to 26-MAR-2024</u> (latest three months from the application deadline).                                    |
| City:                                                          | without Home Address proof may result in [Pending] status in your application.                                                   |
| Country/Territory:                                             | Understand and Continue                                                                                                    |
|                                                                |                                                                                                    |
| Important Notes: If your Home                                  | e Address is not the same as your Contact Address in AIMS, you are required to upload Home Address proof bearing                 |
| your name dated within 26-DE<br>[Pending] status in your appli | C-2023 to 26-MAR-2024 (latest three months from the application deadline). Without Home Address proof may result in<br>Incation. |

# Attention!

If your average living space per person is smaller than 60 sq.ft. or home size is less than 200 sq.ft.

- You are required to submit the Home Size proof dated within <u>26-DEC-2023 to 26-MAR-2024</u> (latest three months from the application deadline) after application submission
- Without Home Size proof may result in "Pending" status in your application.

| Section I: Commuting Time S                                                                      | See definition                                                                                                    |                                         |
|--------------------------------------------------------------------------------------------------|----------------------------------------------------------------------------------------------------|-----------------------------------------|
| Please select the district/area(a                                                                | (as same as your <b>home</b> address):                                                                                                    |                                         |
| Hong Kong     Kowloon     NT     Shenzhen/Outlying Island                                        | Attention: You are required to upload Home Size proof within <u>26-DEC-2023 to 26-MAR-</u><br><u>2024</u> (latest three months from the application deadline). Without Home Size proof may<br>result in [Pending] status in your application.                                                            |                                         |
| (A) Home Size                                                                                    | Understand and Continue                                                                                                    |                                         |
| The Saleable Area (實用面積) i<br>than 200 sq.ft., you are require<br>deadline). Without Home Size p | ) is calculated in square feet (ft <sup>2</sup> 呎). If the average living space per person is smaller or equal to 60 sq.ft.<br>red to submit the Home Size proof dated within <u>26-DEC-2023 to 26-MAR-2024</u> (latest three months from<br>e proof may result in [Pending] status in your application. | or home size is less<br>the application |
| The Home Size should be deso<br>bodies, e.g. Housing Authority/                                  | scribed and defined as "Saleable Area" (實用面積). Applicant shall check your ACTUAL home size with of<br>//Housing Society/Land Registry. See definition                                                                                                    | fficial Government                      |
| Please fill your home size (inclu                                                                | cluding kitchen and bathroom): 199 sq.ft. (total)                                                                                                    |                                         |
|                                                                                                  |                                                                                                    |                                         |

| 12. | Input the Score B information |
|-----|-------------------------------|
| 13. | State Your Health Related     |
|     | Information                   |
| 4 4 | Olick "Next Dese" to continue |

14. Click "Next Page" to continue

12

| *Please note                                                                                                    |                                                                                                    |
|----------------------------------------------------------------------------------------------------|----------------------------------------------------------------------------------------------------|
| applicable)                                                                                                    | ; that only certification(s) / document(s) bearing your name and position/ title / organization name / name of award / level of award etc. (if<br>sittin validity period will be considered. Photo of the award / medal in NOT accepted. No mark will be given if you put in wrong categories                                                                                                    |
| Section III:                                                                                                    | Leadership Qualities See definition                                                                                                    |
| Your leader                                                                                                    | ship positions held in the academic year from Sep 2022 - Jun 2024:                                                                                                    |
| (Please chi<br>Year:                                                                                                    | Please select                                                                                                    |
| Institution:                                                                                                    | V                                                                                                    |
| Leadership                                                                                                    |                                                                                                    |
| Position:                                                                                                    |                                                                                                    |
| Section IV:<br>Please uplo                                                                                                    | Academic Merits, Special Achievements and Community Services started from Sep 2022 and completed by Jun 2024 will be co<br>ad the document proof for the each item you have stated. See definition (Counting the accumulative scores attained)                                                                                                    |
| Aca                                                                                                    | demic Scholarships/ Academic Prizes awarded by CityU or external organizations<br>uding.                                                                                                    |
|                                                                                                    | - 3rd prizes/Excellence/Distinction/1st Honour in Overall Student of Year/Academic Performance                                                                                                    |
| exc                                                                                                    | Jaing:<br>- Subject prizes                                                                                                    |
|                                                                                                    | - Merits                                                                                                    |
|                                                                                                    | - Semi-finalist                                                                                                    |
| Year: Pleas                                                                                                    | e select 🗸                                                                                                    |
| Organizatio                                                                                                    |                                                                                                    |
| Name of Sc                                                                                                    | holarship/Prize:                                                                                                    |
| Spe                                                                                                    | cial Achievements/ Awards attained in inter-varsity competitions in the areas of sports, music or arts                                                                                                    |
| incl                                                                                                    | Jaing:<br>- 1st-3rd/Gold-Bronze) prizes/Excellence/ Distinction directly relate to Sports/Music/Arts in Inter-school/District/Regional Competitions                                                                                                    |
| exc                                                                                                    | uding:                                                                                                    |
|                                                                                                    | Personal Achievement e.g. ABRSM Exams     Monte Darkingstream                                                                                                    |
|                                                                                                    | - Intra-school Competitions                                                                                                    |
|                                                                                                    | - Semi-finalist                                                                                                    |
| Year: Pleas                                                                                                    | e select 🗸                                                                                                    |
| Organizatio                                                                                                    | n:                                                                                                    |
| Name of Av                                                                                                    | rard:                                                                                                    |
| Level of Aw                                                                                                    | ard:                                                                                                    |
| Inte                                                                                                    | mational/Non-local Exchange Experience (Length of exchange period should >= 28 days)                                                                                                    |
| Year: Pleas                                                                                                    | e salect V                                                                                                    |
| Country/Te                                                                                                    | ritory                                                                                                    |
| Institution:                                                                                                    |                                                                                                    |
|                                                                                                    |                                                                                                    |
| Period From                                                                                                    | t Period To:                                                                                                    |
| Period From                                                                                                    | n: Period To:                                                                                                    |
| Period From                                                                                                    | n: Period To:<br>mmmty Service organised by NGCs >= 10 hours excluding<br>- one-off commits service (+ 0 hours) e.o. Thas selling activity/blood donation/elderity visit                                                                                                    |
| Period From                                                                                                    | n: Period To:<br>munity Service organised by NGOs >= 10 hours excluding:<br>- one-off Community service (- 10 hours) e.g. flag setting activelyblood donation/elderly visit<br>- subdem helper granised by schoolshynket companies                                                                                                    |
| Period From<br>Con<br>Year: Pleas                                                                                                    | nt Period To:<br>munity Service organised by NGOs >= 10 hours excluding:<br>- one-off community service (< 10 hours) e.g. flag setting activityblood donation/elderly visit<br>- student helper organised by schools/private companies<br>= select • •                                                                                                    |
| Period From<br>Con<br>Year: Pleas<br>Organizatio                                                                                                    | Period To:     Period To:     munity Service organised by NGCs >= 10 hour exclusing     - on-off community service (< 10 hours) = g. Tag sering activity/blood donation/elderly visit     - student helper organised by schools/private companies     select     v                                                                                                    |
| Year: Pleas<br>Organizatio<br>Description                                                                                                    | nt Period To:<br>munity Service organised by NGOs >= 10 hours excluding:<br>- one-off Community service (- 10 hours) e.g. flag setling activity/blood donation/elderly visit<br>- subdert helper comained by schools/private companies<br>= select v<br>nt [<br>[                                                                                                    |
| Period From<br>Con<br>Year: Pleas<br>Organizatio<br>Description                                                                                                    | Period To:     Period To:     P     |
| Period Fror<br>Cor<br>Year: Pleas<br>Organizatio<br>Description<br>On<br>Year: Pleas                                                                                                    | Period To:     Period To:     P     |
| Period Fror<br>Cor<br>Year: Pleas<br>Organizatio<br>Description<br>On<br>Year: Pleas<br>Cipul ( Oth                                                                                                    | Period To:       mmm/b Service organised by NGCs >= 10 hours excluding.       - one-off community service (-10 hours) e.g. flag selling activity/blood donation/elderly visit       - student helper organised by schools/private companies       a select       c:       bans list/Provosts list/Principar's list: please specify the year of award, name of tertiary institution and name of the award.       schedt       v:       r:       r:                                                                                                    |
| Period From<br>Con<br>Year: Pleas<br>Organizatio<br>Description<br>On I<br>Year: Pleas<br>CityU / Othio<br>Name of the                                                                                                    | Period To:     Period To:     P     |
| Period From<br>Con<br>Year: Pleas<br>Organizatio<br>Description<br>On i<br>Year: Pleas<br>CityU / Oth<br>Name of the                                                                                                    | t: Period To: To: Period To: Period To: Per |
| Period Fror<br>Cor<br>Year: Pleas<br>Organizatio<br>Description<br>Year: Pleas<br>CityU / Oth<br>Name of the<br>Health Rela                                                                                                    | t: Period To: Tender To: Tender  |
| Period Fror<br>Cor<br>Year: Pleas<br>Organizatic<br>Description<br>Quantum<br>Year: Pleas<br>CityU / Oth<br>Name of th<br>Health Rela                                                                                                    | Period To:     Period To:           |
| Period Fror<br>Con<br>Year: Pleas<br>Organizatic<br>Description<br>On<br>Year: Pleas<br>CityU / Oth<br>Name of the<br>Health Rela<br>Are you a st<br>The nature of                                                                                                    | Period To:     Period To:     P     |
| Period Fror<br>Con<br>Year: Pleas<br>Organizatic<br>Description<br>On<br>Year: Pleas<br>CityU / Oth<br>Name of the<br>Health Rela<br>Are you a st<br>The nature<br>supporting of                                                                                                    |                                                                                                    |
| Period Fror<br>Con<br>Con<br>Organizatic<br>Description<br>CityU / Oth<br>Name of the<br>Health Rela<br>Are you a st<br>The nature (<br>supporting of                                                                                                    | t: Period To:                                                                                                    |
| Period Fror<br>Vear: Pleas<br>Organizatic<br>Description<br>Vear: Pleas<br>CityU / Oth<br>Name of the<br>Health Rela<br>Are you a st<br>The nature supporting of                                                                                                    | tr: Period To: Period To: Period |
| Period Fror<br>Con<br>Year: Pleas<br>Organizatic<br>Description<br>On<br>Year: Pleas<br>CityU / Oth<br>Name of this<br>Health Rela<br>Are you a st<br>The nature is<br>supporting of<br>Next Page                                                                                                    |                                                                                                    |
| Period Fror<br>Cor<br>Organizatic<br>Description<br>Description<br>On<br>Year: Pleas<br>CityU / Oth<br>Name of th<br>Health Rela<br>Are you a st<br>Are you a st<br>The nature supporting o                                                                                                    | t: Period To:  Period To:  P  |
| Period Fror<br>Con<br>Organizatic<br>Description<br>Period<br>Period<br>Peri | tr: Period To: Period To: Perio  |
| Period Fror<br>Cor<br>Vear: Pleas<br>Organizatic<br>Description<br>Description<br>CityU / Oth<br>Name of thi<br>Health Rela<br>Are you a st<br>The nature (<br>supporting c                                                                                                    | t: Period To:                                                                                                    |
| Period Fror Cor Cor Corganizatio Description Organizatio Description On Year: Pleas CityU / Oth Health Rela Are you a st The nature e supporting c Next Page Descent of th                                                                                                    | t: Period To:                                                                                                    |

14

|                                                                                                    | able) within validity period will be considered. Photo of the award / medal in NOT accepted. No mark will be given if you put in wrong categories.                                                                                                    |    |
|----------------------------------------------------------------------------------------------------|----------------------------------------------------------------------------------------------------|----|
| Section<br>Your le<br>(Pleas<br>Year:                                                                                                    | n III: Leadership Qualities See definition<br>eadership positions held in the academic year from Sep 2022 - Jun 2024<br>the choose the position with the <b>highest</b> scores attained if you have two positions or more.)                                                                                                    |    |
| Institut<br>Leader                                                                                                    | tion: V                                                                                                    |    |
| Positio                                                                                                    | 500 p                                                                                                    | _  |
| Sectio<br>Please                                                                                                    | on IV: Academic Merits, Special Achievements and Community Services started from Sep 2022 and completed by Jun 2024 will be counte<br>e upload the document proof for the each item you have stated. See definition (Counting the accumulative scores attained)                                                                                                    | d. |
|                                                                                                    | Academic Scholarships/ Academic Prizes awarded by CityU or external organizations<br>including:<br>- 3rd prizes/Excellence/Distinction/1st Honour in Overall Student of Year/Academic Performance<br>excluding:                                                                                                    |    |
|                                                                                                    | - Subject prizes<br>- Merits<br>- Semi-finalist                                                                                                    |    |
| Year: [                                                                                                    | Please select V                                                                                                    |    |
| Organ                                                                                                    |                                                                                                    |    |
| Name                                                                                                    | of Scholarship/Prize:                                                                                                    | _  |
|                                                                                                    | excluding:<br>- Personal Achievement e.g. ABRSM Exams<br>- Merits/Participation<br>- Intra-school Competitions                                                                                                    |    |
| Year: [<br>Organ<br>Name                                                                                                    | excluding:<br>- Personal Achievement e.g. ABRSM Exams<br>- Merits/Participation<br>- Intra-school Competitions<br>- Semi-finalist<br>Please select  -<br>ization:<br>for a select                                                                                                    |    |
| Year: [<br>Organ<br>Name<br>Level (                                                                                                    | excluding:<br>- Personal Achievement e.g. ABRSM Exams<br>- Merits/Participation<br>- Intra-school Competitions<br>- Semi-finalist<br>Please select  V<br>ization:<br>of Award:<br>of Award:                                                                                                    |    |
| Year: [<br>Organ<br>Name<br>Level                                                                                                    | excluding:<br>- Personal Achievement e.g. ABRSM Exams<br>- Merits/Participation<br>- Intra-school Competitions<br>- Semi-finalist<br>Please select<br>ization:<br>of Award:<br>of Award:<br>International/Non-local Exchange Experience (Length of exchange period should >= 28 days)                                                                                                    |    |
| Year: [<br>Organ<br>Name<br>Level o<br>Year: [<br>Count                                                                                  | excluding:<br>- Personal Achievement e.g. ABRSM Exams<br>- Merits/Participation<br>- Intra-school Competitions<br>- Semi-finalist<br>Please select<br>ization:<br>of Award:<br>of Award:<br>International/Non-local Exchange Experience (Length of exchange period should >= 28 days)<br>Please select<br>ry/Territory:<br>trent                                                                                                    |    |
| Year: [<br>Organ<br>Name<br>Level<br>Year: [<br>Count<br>Institu<br>Period                                                               | excluding:<br>- Personal Achievement e.g. ABRSM Exams<br>- Merits/Participation<br>- Intra-school Competitions<br>- Semi-finalist<br>Please select<br>ization:<br>of Award:<br>International/Non-local Exchange Experience (Length of exchange period should >= 28 days)<br>Please select<br>ry/Territory:<br>tion:<br>L From:<br>Period To:                                                                                                    |    |
| Year: [<br>Organ<br>Name<br>Level<br>Year: [<br>Count<br>Institu<br>Period                                                               | excluding:<br>- Personal Achievement e.g. ABRSM Exams<br>- Merits/Participation<br>- Intra-school Competitions<br>- Semi-finalist<br>Please select ♥<br>ization:<br>of Award:<br>International/Non-local Exchange Experience (Length of exchange period should >= 28 days)<br>Please select ♥<br>ry/Territory:<br>tion:<br>I From: Period To:<br>Community Service organised by NGOs >= 10 hours excluding:<br>- one-off community service (< 10 hours) e.g. flag selling activity/blood donation/elderly visit<br>- student helper organised by schools/private companies                                                                                                    |    |
| Year: [<br>Organ<br>Name<br>Level o<br>Year: [<br>Count<br>Institu<br>Period                                                             | excluding:<br>- Personal Achievement e.g. ABRSM Exams<br>- Merits/Participation<br>- Intra-school Competitions<br>- Semi-finalist<br>Piease select ♥<br>ization:<br>of Award:<br>International/Non-local Exchange Experience (Length of exchange period should >= 28 days)<br>Piease select ♥<br>ry/Territory:<br>tion:<br>I From: Period To:<br>Community Service organised by NGOs >= 10 hours excluding:<br>- one-off community service (< 10 hours) e.g. flag selling activity/blood donation/elderly visit<br>- student helper organised by schools/private companies<br>Piease select ♥                                                                                                    |    |
| Year: [<br>Organ<br>Name<br>Level o<br>Year: [<br>Vear: [<br>Organ<br>Vear: [<br>Organ                                                   | excluding:<br>- Personal Achievement e.g. ABRSM Exams<br>- Merits/Participation<br>- Intra-school Competitions<br>- Semi-finalist<br>Piease select ♥<br>ization:<br>International/Non-local Exchange Experience (Length of exchange period should >= 28 days)<br>Piease select ♥<br>ry/Territory:<br>Ition:<br>I From: Period To:<br>Community Service organised by NGOs >= 10 hours excluding:<br>- one-off community service (< 10 hours) e.g. flag selling activity/blood donation/elderly visit<br>- student helper organised by schools/private companies<br>Piease select ♥<br>Ization:                                                                                                    |    |
| Year: [<br>Organ<br>Name<br>Level I<br>Vear: [<br>Count<br>Institu<br>Period<br>Year: [<br>Organ<br>Descri                               | excluding:<br>- Personal Achievement e.g. ABRSM Exams<br>- Merits/Participation<br>- Intra-school Competitions<br>- Semi-finalist<br>Please select ▼<br>ization:<br>of Award:<br>International/Non-local Exchange Experience (Length of exchange period should >= 28 days)<br>Please select ▼<br>ry/Territory:<br>International/Non-local Exchange Experience (Length of exchange period should >= 28 days)<br>Please select ▼<br>ry/Territory:<br>International/Non-local Exchange Experience (Length of exchange period should >= 28 days)<br>Please select ▼<br>ry/Territory:<br>International/Non-local Exchange Experience (Length of exchange period should >= 28 days)<br>Please select ▼<br>ry/Territory:<br>International/Non-local Exchange Experience (Length of exchange period should >= 28 days)<br>Please select ▼<br>ry/Territory:<br>Community Service organised by NGOs >= 10 hours excluding:<br>- one-off community service (< 10 hours) e.g. flag selling activity/blood donation/elderly visit<br>- student helper organised by schools/private companies<br>Please select ▼<br>ization:<br>pioton:<br>On Dean's list/Provost's list/Principal's list please specify the year of award name of tertiary institution and name of the award: |    |
| Year: [<br>Organ<br>Name<br>Level<br>Year: [<br>Organ<br>Vear: [<br>Organ<br>Descri                                                      | excluding:<br>- Personal Achievement e.g. ABRSM Exams<br>- Merits/Participation<br>- Intra-school Competitions<br>- Semi-finalist<br>Please select ▼<br>ization:<br>of Award:<br>International/Non-local Exchange Experience (Length of exchange period should >= 28 days)<br>Please select ▼<br>ry/Territory:<br>tion:<br>I From: Period To:<br>Community Service organised by NGOs >= 10 hours excluding:<br>- one-off community service (<10 hours) e.g. flag selling activity/blood donation/elderly visit<br>- student helper organised by schools/private companies<br>Please select ▼<br>ization:<br>Don Dear's list/Provost's list/Principal's list: please specify the year of award, name of tertiary institution and name of the award:<br>Please select ▼                                                                                                    |    |
| Year: [<br>Organ<br>Name<br>Level<br>Vear: [<br>Count<br>Institu<br>Period<br>Year: [<br>Organ<br>Descri                                 | excluding:<br>- Personal Achievement e.g. ABRSM Exams<br>- Merits/Participation<br>- Intra-school Competitions<br>- Semi-finalist<br>Please select ▼<br>ization:<br>of Award:<br>International/Non-local Exchange Experience (Length of exchange period should >= 28 days)<br>Please select ▼<br>ryTerritory:<br>tion:<br>I From: Period To:<br>Community Service organised by NGOs >= 10 hours excluding:<br>- one-off community service (<10 hours) e.g. flag selling activity/blood donation/elderly visit<br>- student helper organised by schools/private companies<br>Please select ▼<br>Please select ▼<br>ization:<br>Don Dean's list/Provost's list/Principal's list: please specify the year of award, name of tertiary institution and name of the award:<br>Please select ▼<br>/ Other Tertiary Institution:                                                                                                    |    |
| Year: [<br>Organ<br>Name<br>Level d<br>Year: [<br>Count<br>Institu<br>Period<br>Vear: [<br>Organ<br>Descri<br>Vear: [<br>CityU<br>Name   | excluding:                                                                                                    |    |
| Year: [<br>Organ<br>Name<br>Level o<br>Vear: [<br>Organ<br>Descri<br>Year: [<br>CityU<br>Name<br>Health                                  | excluding:<br>- Personal Achievement e.g. ABRSM Exams<br>- Merits/Participation<br>- Intra-school Competitions<br>- Semi-finalist<br>Piease select ▼<br>ization:<br>International/Non-local Exchange Experience (Length of exchange period should >= 28 days)<br>Piease select ▼<br>ry/Territory:<br>titon:<br>I From:<br>Period To:<br>Community Service organised by NGOs >= 10 hours excluding:<br>- one-off community service (< 10 hours) e.g. flag selling activity/blood donation/elderly visit<br>- student helper organised by schools/private companies<br>Piease select ▼<br>/ Other Tertiary Institution:<br>/ Other Tertiary Institution:<br>/ Other Tertiary Institution:<br>/ Related Information                                                                                                    |    |
| Year: [<br>Organ<br>Name<br>Level I<br>Year: [<br>Period<br>Year: [<br>Organ<br>Descri<br>Year: [<br>CityU J<br>Name<br>Health<br>Are yo | excluding:<br>• Personal Achievement e.g. ABRSM Exams<br>• Merits/Participation<br>• Intra-school Competitions<br>• Semi-finalist<br>Please select ✓<br>ization:<br>International/Non-local Exchange Experience (Length of exchange period should >= 28 days)<br>Please select ✓<br>ry/Territory:<br>International/Non-local Exchange Experience (Length of exchange period should >= 28 days)<br>Please select ✓<br>ry/Territory:<br>International/Non-local Exchange Experience (Length of exchange period should >= 28 days)<br>Please select ✓<br>ry/Territory:<br>International/Non-local Exchange Experience (Length of exchange period should >= 28 days)<br>Please select ✓<br>ry/Territory:<br>International/Non-local Exchange Experience (Length of exchange period should >= 28 days)<br>Please select ✓<br>Please select ✓<br>International/Non-local Exchange Experience (Length of exchange period should >= 28 days)<br>Please select ✓<br>Please select ✓<br>International/Non-local Exchange Experience (Length of exchange period should >= 28 days)<br>Please select ✓<br>Please select ✓<br>International (Internation)<br>u a student with disability? No Yes (If yes, please specify in the text box below.)                              |    |

# Attention!

For Leadership Qualities, if you select "Any leadership position held", you are required to upload Leadership proof bearing your name, position/title within the validity period.

| *Please note               | e that only certifi |                                                                                          | vel of award etc. (if |
|----------------------------|---------------------|------------------------------------------------------------------------------------------|-----------------------|
| applicable) v              | vithin validity pe  | Attention: You are required to upload Leadership proof bearing your name, position/title | in wrong categories.  |
| Section III: L             | Leadership Qua      | Otherwise, your Leadership score will not be counted.                                    |                       |
| Your leader<br>(Please cho | ship positions      | Understand and Conti                                                                     | nue                   |
| Year:                      | Sep 2022 - Jun 2    |                                                                                          |                       |
| Institution:               |                     | ✓                                                                                        |                       |
| Leadership<br>Position:    | Any leadership po   | sition held                                                                              | ~                     |

For Leadership Qualities, Academic Merits, Special Achievements and Community Services, score B will only be counted within validity period (September 2022 to June 2024). If you overstate / select wrong category / provide false information, score B will be deducted and serious case will result in disqualified.

Please note that only certification(s) / document(s) bearing your name, position/title within validity period will be considered. Photo of the award / medal is NOT accepted. No mark will be given if you put in wrong categories.

Student Residence Application (Undergraduate Students)

#### **Confirmation Page**

All information provided in the application must be true and accurate. Student Residence Office will conduct vetting on the applications at any, time of the year. Applicants will be required to provide documentary proofs to verify the information submitted on the web. Submission of inaccurate information or failure to submit information during the vetting process will lead to immediate disgualification and removal from the hall, and their residence applications will not be accepted throughout their entire study period. All fees paid will not be refunded. Serious cases will be subject to further disciplinary actions, which may affect the opportunities for award, scholarship, exchange or internship.

Please review the information below and click "Agree and submit" to submit application. You will receive an email of acknowledgement after submission of your application.

Reminder: Please check if the reported HOME SIZE of your flat is complied with the pre-described definition and/or worked out as advised.

Warning: Your selected district/ area is not as the same as the above address. Please check carefully.

15

You have applied for Student Residence at Kowloon Tong Compound.

 Personal Particulars
 Application Date: 11 Mar, 2024

 Name: PEJC Mamr L
 Application Date: 11 Mar, 2024

 Department: Marketing
 College: Col. of Business

 Programme: Bachelor of Business Admin Type: Local Regular Student
 Gender: F

 Gender: F
 Cohort: 2018

 Local Contact: 16648358
 Contact Address:

 Hncv D 0/H Dnm 5 Lxbj Divoh Qmbab 7-11 Kwai Foo Rd N.T.
 Disability: No

 Dean's list/Principal's list: No
 Local Supervision

Same address Indicator: Yes Home Address:

Health Related Information

 Home Environment and Commuting Time

 Commuting Time: Kwai Fong (41 to 60 mins)

 No. of household members living together: 1

 Household member's name [Relationship]

 1, PEJC Mamr Li

 Average Internal Floor Area: 200.00

Home Size: 200 sq.ft. (total)

Leadership Qualities Year: Sep 2022 - Jun 2024 Tertiary Institution: City University of Hong Kong 15. Check the inputted information carefully16. Pay attention to "Warning", if any17. Click "Agree and submit"

16

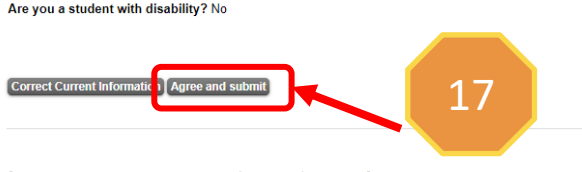

[ Personal Information Collection Statement | Copyright | Disclaimer ] © 2024 City University of Hong Kong, All Rights Reserved. Release: 8.7.2

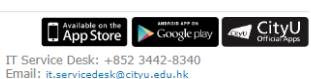

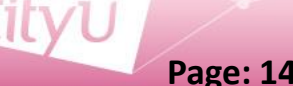

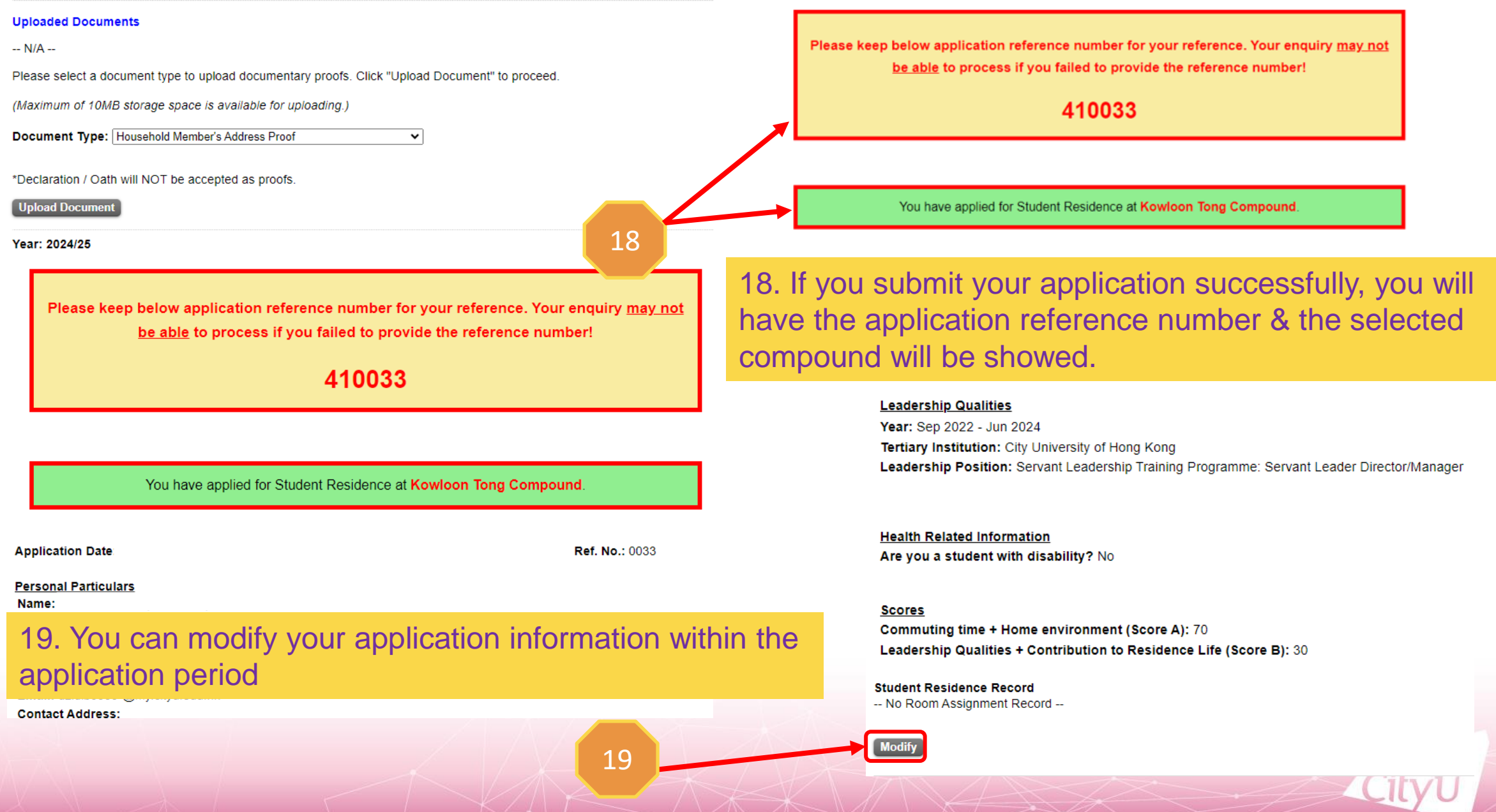

Student Residence Application (Undergraduate Students)

Important:

Your application on AIMS has been submitted.

1. Application result will be released on 17-May-2024.

#### **Uploaded Documents**

-- N/A --

Please select a document type to upload documentary proofs. Click "Upload Document" to proceed.

(Maximum of 10MB storage space is available for uploading.)

 Document Type: Household Member's Address Proof
 •

 \*Declaration / Oath will NOT be accepted as proofs.
 20

 Upload Document
 1

Year: 2024/25

21. Key in the document description22. Select the file to be uploaded23. Click "Upload"24. Click "Student Residence Application"and back to previous page

If you are required to submit the supporting document (s),

20. Select "Document Type" and Click "Upload Document"

### Student Residence Document Upload

23

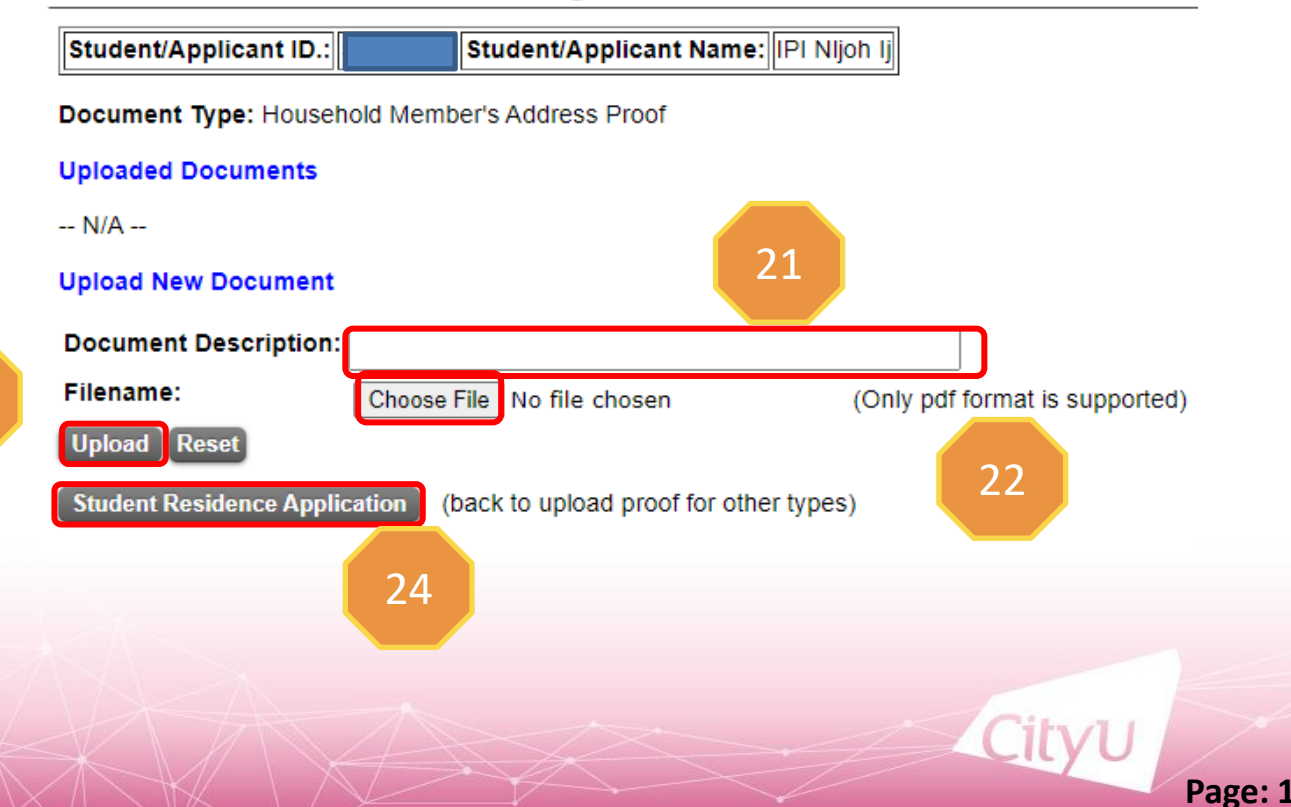

# **Email Acknowledgement after submission**

From: Student Residence Office <<u>srouga@cityu.edu.hk</u>> Sent: Thursday, March 21, 2024 3:03 PM Subject: Acknowledgement of Application for Student Residence

Dear Applicant,

Please be informed that your hall application has been submitted/ amended on (21-Mar-2024). Your application reference number is 410033. Please keep it for your reference. You can view your most updated application form on AIMS. You are advised to print out your most updated application form for your record and future enquiry with the Student Residence Office.

Thank you for your submission.

Student Residence Office

#### Year: 2024/25

Disclaimer: This email (including any attachments) is for the use of the intended recipient only and may contain confidential information and/or copyright material. If you are not the intended recipient, please notify the sender immediately and delete this email and all copies from your system. Any unauthorized use, disclosure, reproduction, copying, distribution, or other form of unauthorized dissemination of the contents is expressly prohibited.